# NMF891 Series

# User's Manual

G03-NMF891-F Rev: 5.0 Release date: February 15, 2024

Trademark:

\* Specifications and Information contained in this documentation are furnished for information use only, and are subject to change at any time without notice, and should not be construed as a commitment by manufacturer.

# TABLE OF CONTENT

| Е  | ENVIRONMENTAL SAFETY INSTRUCTIONiii     |         |                                  |    |  |  |
|----|-----------------------------------------|---------|----------------------------------|----|--|--|
| Е  | ENVIRONMENTAL PROTECTION ANNOUCEMENTiii |         |                                  |    |  |  |
| U  | USER'S NOTICEiv                         |         |                                  |    |  |  |
| Ν  | IANUA                                   | L REVIS | ion informationi                 | v  |  |  |
| П  | EM CH                                   | HECKLIS | ۲i                               | v  |  |  |
| С  | HAPT                                    | ER 1 IN | ITRODUCTION OF THE MOTHERBOARD   |    |  |  |
|    | 1-1                                     | SPECIF  | FICATION1                        | 1  |  |  |
|    | 1-2                                     | LAYOU   | T DIAGRAM2                       | 2  |  |  |
| С  | HAPT                                    | ER 2 H  | ARDWARE INSTALLATION             |    |  |  |
|    | 2-1                                     | JUMPE   | R SETTING6                       | 6  |  |  |
|    | 2-2                                     | CONNE   | CTORS AND HEADERS1               | 10 |  |  |
|    |                                         | 2-2-1   | REAR I/O BACK PANEL CONNECTORS1  | 10 |  |  |
|    |                                         | 2-2-2   | MOTHERBOARD INTERNAL CONNECTORS1 | 11 |  |  |
|    |                                         | 2-2-3   | HEADER PIN DEFINITION1           | 15 |  |  |
| CH | APTER                                   | 3 INTR  | ODUCING BIOS                     |    |  |  |
|    | 3-1                                     | ENTER   | NING SETUP1                      | 19 |  |  |
|    | 3-2                                     | BIOS M  | ENU SCREEN                       | 20 |  |  |
|    | 3-3                                     | FUNCT   | ION KEYS                         | 20 |  |  |
|    | 3-4                                     | GETTIN  | IG HELP2                         | 21 |  |  |
|    | 3-5                                     | MENU I  | BARS                             | 21 |  |  |
|    | 3-6                                     | MAIN N  | IENU                             | 21 |  |  |
|    | 3-7                                     | ADVAN   | CED MENU                         | 22 |  |  |
|    | 3-8                                     | CHIPSE  | ET MENU                          | 30 |  |  |
|    | 3-9                                     | SECUR   | ITY MENU                         | 32 |  |  |
|    | 3-10                                    | BOOT    | MENU                             | 34 |  |  |
|    | 3-11                                    | SAVE 8  | & EXIT MENU                      | 35 |  |  |

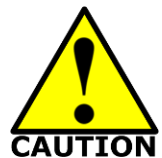

## Environmental Safety Instruction

- Avoid the dusty, humidity and temperature extremes. Do not place the product in any area where it may become wet.
- 0 to 40 centigrade is the suitable temperature. (The figure comes from the request of the main chipset)
- Generally speaking, dramatic changes in temperature may lead to contact malfunction and crackles due to constant thermal expansion and contraction from the welding spots' that connect components and PCB. Computer should go through an adaptive phase before it boots when it is moved from a cold environment to a warmer one to avoid condensation phenomenon. These water drops attached on PCB or the surface of the components can bring about phenomena as minor as computer instability resulted from corrosion and oxidation from components and PCB or as major as short circuit that can burn the components. Suggest starting the computer until the temperature goes up.
- The increasing temperature of the capacitor may decrease the life of computer. Using the close case may decrease the life of other device because the higher temperature in the inner of the case.
- Attention to the heat sink when you over-clocking. The higher temperature may decrease the life of the device and burned the capacitor.

## Environmental Protection Announcement

Do not dispose this electronic device into the trash while discarding. To minimize pollution and ensure environment protection of mother earth, please recycle.

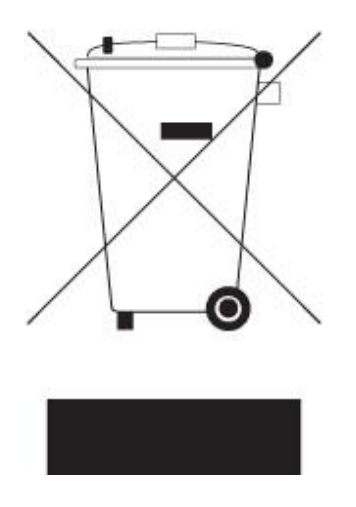

#### **USER'S NOTICE**

COPYRIGHT OF THIS MANUAL BELONGS TO THE MANUFACTURER. NO PART OF THIS MANUAL, INCLUDING THE PRODUCTS AND SOFTWARE DESCRIBED IN IT MAY BE REPRODUCED, TRANSMITTED OR TRANSLATED INTO ANY LANGUAGE IN ANY FORM OR BY ANY MEANS WITHOUT WRITTEN PERMISSION OF THE MANUFACTURER.

THIS MANUAL CONTAINS ALL INFORMATION REQUIRED TO USE THIS MOTHER-BOARD SERIES AND WE DO ASSURE THIS MANUAL MEETS USER'S REQUIREMENT BUT WILL CHANGE, CORRECT ANY TIME WITHOUT NOTICE. MANUFACTURER PROVIDES THIS MANUAL "AS IS" WITHOUT WARRANTY OF ANY KIND, AND WILL NOT BE LIABLE FOR ANY INDIRECT, SPECIAL, INCIDENTAL OR CONSEQUENTIAL DAMAGES (INCLUDING DAMAGES FOR LOSS OF PROFIT, LOSS OF BUSINESS, LOSS OF USE OF DATA, INTERRUPTION OF BUSINESS AND THE LIKE).

PRODUCTS AND CORPORATE NAMES APPEARING IN THIS MANUAL MAY OR MAY NOT BE REGISTERED TRADEMARKS OR COPYRIGHTS OF THEIR RESPECTIVE COMPANIES, AND THEY ARE USED ONLY FOR IDENTIFICATION OR EXPLANATION AND TO THE OWNER'S BENEFIT, WITHOUT INTENT TO INFRINGE.

#### Manual Revision Information

| Reversion | <b>Revision History</b> | Date       |
|-----------|-------------------------|------------|
| 5.0       | Fifth Edition           | 2024-02-15 |

#### **Item Checklist**

#### Motherboard

- Cable(s)
- ☑ I/O Back panel shield

# Chapter 1 Introduction of the Motherboard

## 1-1 Specification

| Spec            | Description                                                                                                    |  |  |  |
|-----------------|----------------------------------------------------------------------------------------------------|--|--|--|
| Design          | <ul> <li>Micro-ATX form factor: PCB size: 24.4 x24.4 cm</li> </ul>                                                                                                    |  |  |  |
| Chipset         | <ul> <li>Intel<sup>®</sup> H310 Express Chipset</li> </ul>                                                                                                    |  |  |  |
| CPU Socket      | <ul> <li>Intel<sup>®</sup> LGA 1151 Socket for Intel<sup>®</sup> 8<sup>th</sup> Generation Coffee Lake series processors(TDP 65W)</li> <li>* Note: for detailed CPU support information please visit our website</li> </ul>                                                                                                    |  |  |  |
| Memory Slots    | <ul> <li>2* DDR4 U-DIMM slot for 2* DDR4 RAM Module</li> <li>Support dual channel function<br/>Maximum capacity: up to 64GB<br/>Maximum frequency: up to 2666MHz<br/>*Memory frequency range also depends on CPU support</li> </ul>                                                                                                    |  |  |  |
| Expansion Slots | <ul> <li>1* PCI-Express x16 slot (PCIE1)</li> <li>1* PCI-Express x1 slot (PCIE2)</li> <li>2* PCI slot (PCI1/2)</li> <li>1* Eull-size Mini-PCIE slot (MPE)</li> </ul>                                                                                                    |  |  |  |
| Storage         | <ul> <li>3* SATAIII 6Gb/s port (SATA1/2/3)</li> <li>1* M.2 M-key slot, type-2242/2260/2280/22110 with SATA interface (M2M)</li> </ul>                                                                                                    |  |  |  |
| LAN Chip        | <ul> <li>Integrated with 2* Realtek RTL8111H Gigabit PCI-E LAN chip</li> <li>Support Fast Ethernet LAN function of providing 10/100/1000Mbps<br/>Ethernet data transfer rate</li> </ul>                                                                                                    |  |  |  |
| Audio Chip      | <ul> <li>Realtek HD Audio Codec integrated</li> <li>Audio driver and utility included</li> </ul>                                                                                                    |  |  |  |
| BIOS            | AMI Flash ROM                                                                                                    |  |  |  |
| Multi I/O       | Rear Panel I/O: <ul> <li>1* RS232/422/485 COM port (COM1)</li> <li>1* DP port</li> <li>1* DP port</li> <li>1* HDMI port</li> <li>1* DVI-D port</li> <li>1* VGA port</li> <li>2* USB 2.0 port connector</li> <li>2* 1.0GbE RJ-45 LAN port connector</li> <li>4* USB 3.1(Gen.1) port connector</li> <li>4* USB 3.1(Gen.1) port connector</li> <li>1* 3-phone audio jack (Line-in, Line-out, MIC)</li> </ul> Internal I/O Connectors & Headers: <ul> <li>1* 24-pin main power connector</li> <li>1* 8-pin 12V power connector</li> <li>1* CPUFAN connector &amp; 2* SYSFAN connector</li> <li>1* Front panel header</li> <li>1* Power LED &amp; Speaker header</li> <li>1* Front panel audio header</li> <li>* HDMI_SPDIF out header</li> <li>* HDMI_SPDIF out header</li> </ul> |  |  |  |

| <ul> <li>1* PS/2 keyboard &amp; mouse header</li> </ul>             |
|---------------------------------------------------------------------|
| <ul> <li>1* GPIO header</li> </ul>                                  |
| <ul> <li>1* SMBUS header</li> </ul>                                 |
| • 1* 9-pin front panel USB 2.0 header for 2* expansion USB 2.0 port |
| • 1* RS232/422/485 COM port header ( <i>COM2</i> )                  |
| • 8* RS232 COM port header ( <i>COM3/4/5/6/7/8/9/10</i> )           |
|                                                                     |

## 1-2 Layout Diagram

## Rear IO Diagram

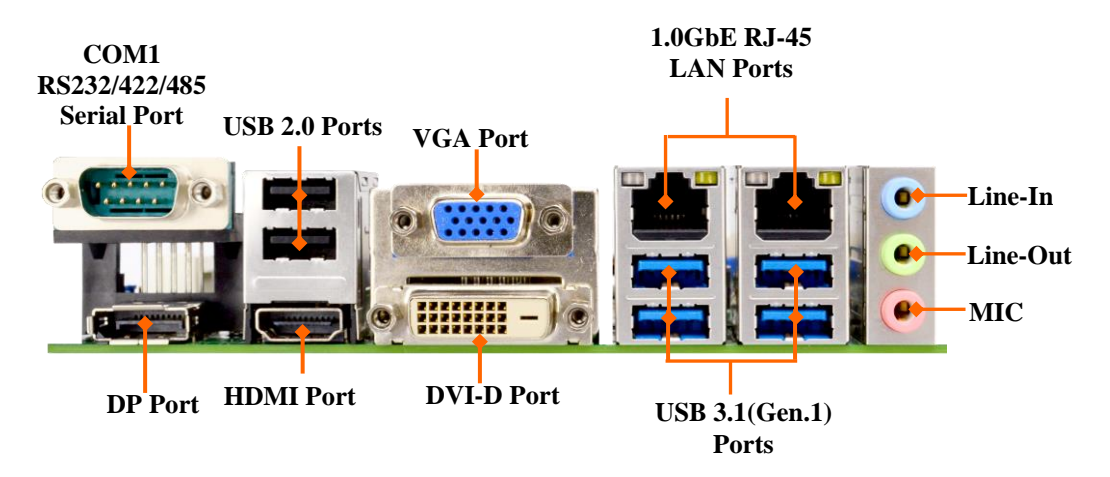

## Motherboard Internal Diagram

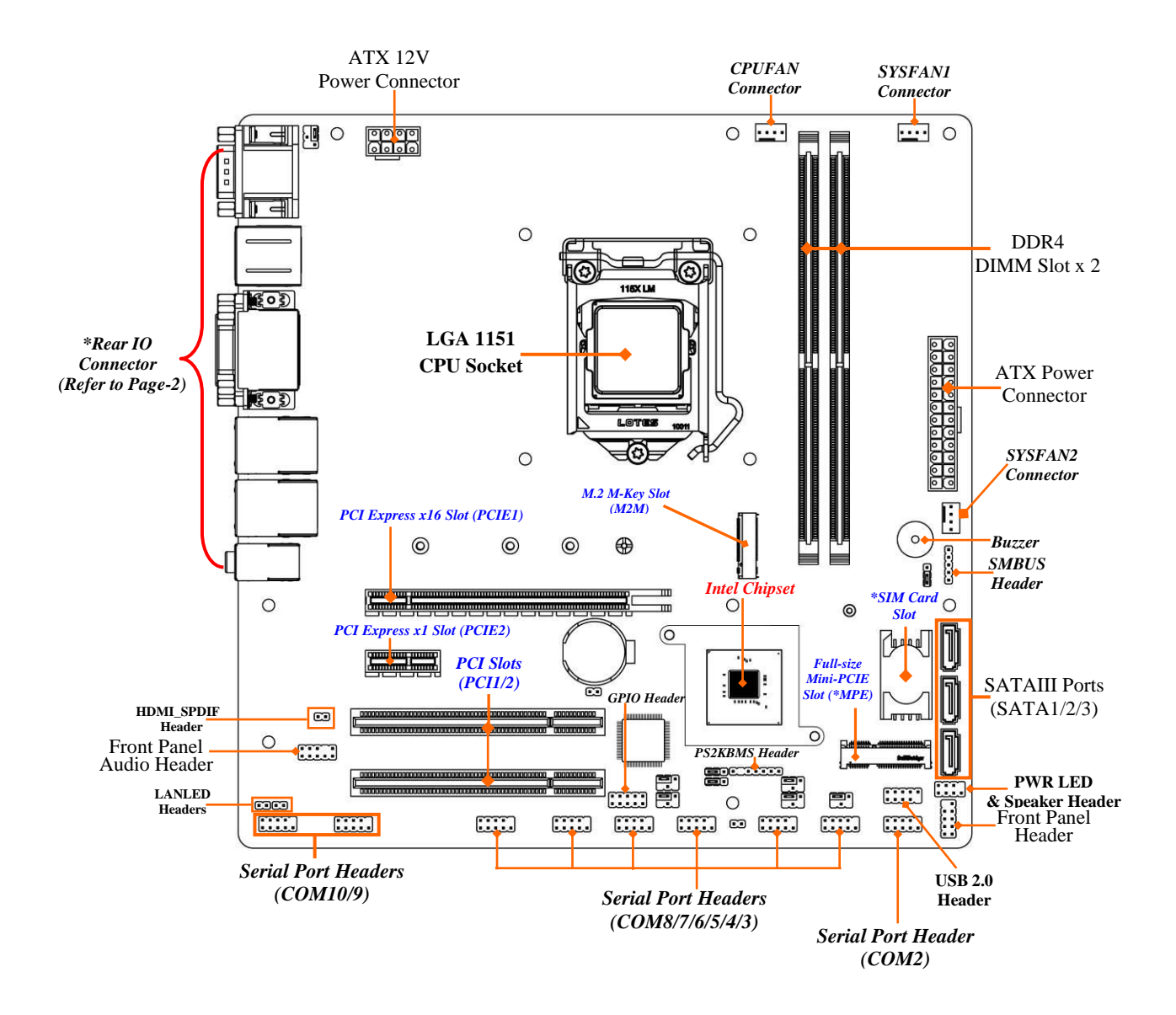

\*Note: SIM card slot only work when compatible SIM card installed & LAN expansion card installed in MPE Mini-PCIE slot.

Motherboard Jumper Position

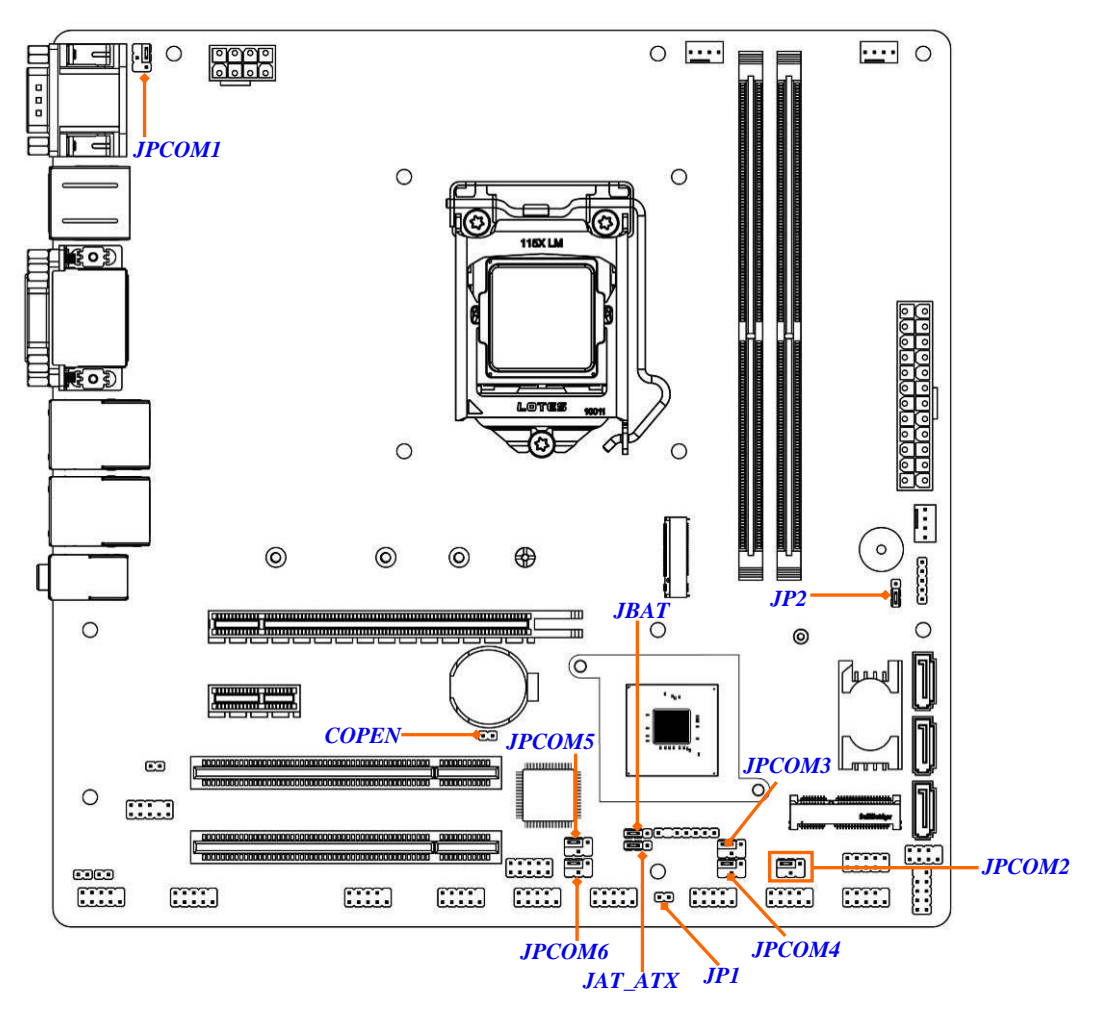

## Jumper

| Jumper  | Name                                       | Description | Pitch  |
|---------|--------------------------------------------|-------------|--------|
| JPCOM1  | COM1 Port Pin9 Function Select             | 4-pin Block | 2.54mm |
| JPCOM2  | COM2 Header Pin9 Function Select           | 4-pin Block | 2.54mm |
| JPCOM3  | COM3 Header Pin9 Function Select           | 4-pin Block | 2.54mm |
| JPCOM4  | COM4 Header Pin9 Function Select           | 4-pin Block | 2.54mm |
| JPCOM5  | COM5 Header Pin9 Function Select           | 4-pin Block | 2.54mm |
| JPCOM6  | COM6 Header Pin9 Function Select           | 4-pin Block | 2.54mm |
| JBAT    | Clear CMOS RAM Settings                    | 3-pin Block | 2.54mm |
| JAT_ATX | ATX/AT Mode Select                         | 3-pin Block | 2.54mm |
| JP1     | ME Features Select                         | 2-pin Block | 2.54mm |
| COPEN   | Case Open Message Display Detect           | 2-pin Block | 2.54mm |
| JP2     | MPE (Mini PCI-E)Slot VCC3.3V/3.3VSB Select | 3-pin Block | 2.54mm |

## Connectors

| Connector                      | Name                                                                                                    |  |  |
|--------------------------------|----------------------------------------------------------------------------------------------------|--|--|
| COM1                           | RS232/422/485 Serial Port Connector                                                                        |  |  |
| DP                             | Display Port Connector                                                                                     |  |  |
| HDMI                           | High-Definition Multimedia Interface Connector                                                             |  |  |
| USB1                           | USB 2.0 Port Connector X2                                                                                  |  |  |
| CRT                            | VGA Port Connector                                                                                         |  |  |
| DVI1                           | DVI-D Port Connector                                                                                       |  |  |
| UL1/UL2                        | <b>Top:</b> 1.0GbE RJ-45 LAN Connector X2<br><b>Middle &amp; Bottom</b> : USB 3.1(Gen.1) Port Connector X4 |  |  |
| AUDIO                          | Top: Line-in Connector<br>Middle: Line-out Connector<br>Bottom: MIC Connector                              |  |  |
| ATXPWR                         | ATX Type Main Power Connector                                                                              |  |  |
| ATX12V                         | ATX 12V Power Connector                                                                                    |  |  |
| CPUFAN                         | CPU FAN Connector                                                                                          |  |  |
| SYSFAN1/2 System FAN Connector |                                                                                                    |  |  |
| SATA1/2/3                      | SATAIII Connector X3                                                                                       |  |  |

## Headers

| Header                 | Name                                                        | Description  | Pitch  |
|------------------------|-------------------------------------------------------------|--------------|--------|
| FP                     | Front Panel Header (PWR LED/<br>HD LED/Power Button /Reset) | 9-pin Block  | 2.54mm |
| SPK_LED                | Power LED & Speaker Header                                  | 7-pin Block  | 2.54mm |
| FP_AUDIO               | Front Panel Audio Header                                    | 9-pin Block  | 2.54mm |
| HDMI_SPDIF             | HDMI_SPDIF Out Header                                       | 2-pin Block  | 2.54mm |
| LAN1_LED<br>/ LAN2_LED | LAN LED Activity Header                                     | 2-pin Block  | 2.54mm |
| PS2KBMS                | PS/2 Keyboard & Mouse Header                                | 6-pin Block  | 2.54mm |
| GPIO_CON               | GPIO Header                                                 | 10-pin Block | 2.54mm |
| SMBUS                  | SMBUS Header                                                | 5-pin Block  | 2.54mm |
| USB2                   | USB 2.0 Port Header                                         | 9-pin Block  | 2.54mm |
| COM2                   | RS232/422/485 Serial Port<br>Header                         | 9-pin Block  | 2.54mm |
| COM3/4/5/6/7/8/9/10    | RS232 Serial Port Header                                    | 9-pin Block  | 2.54mm |

## Chapter 2 Hardware Installation

## 2-1 Jumper Setting

JPCOM1 (4-pin): COM1 Port Pin9 Function Select Pitch=2.54mm

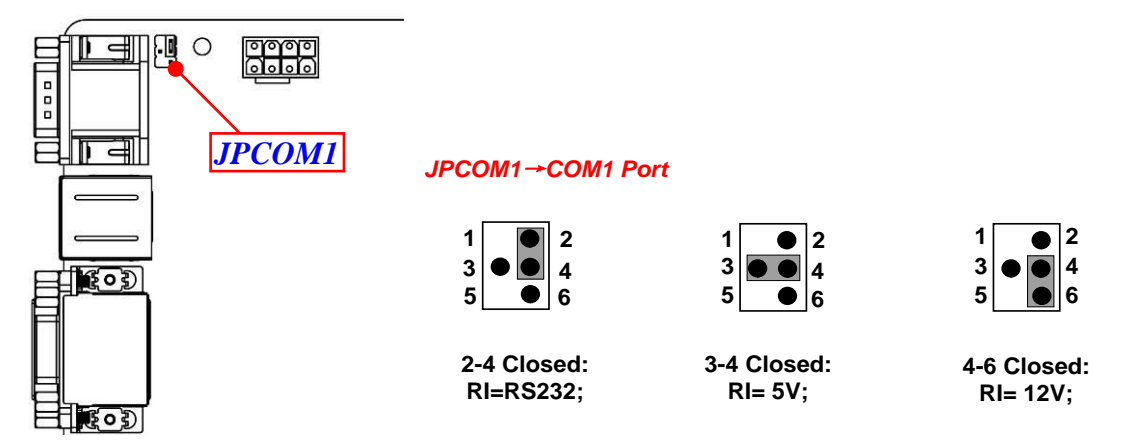

JPCOM2 (4-pin): COM2 Header Pin9 Function Select Pitch=2.54mm

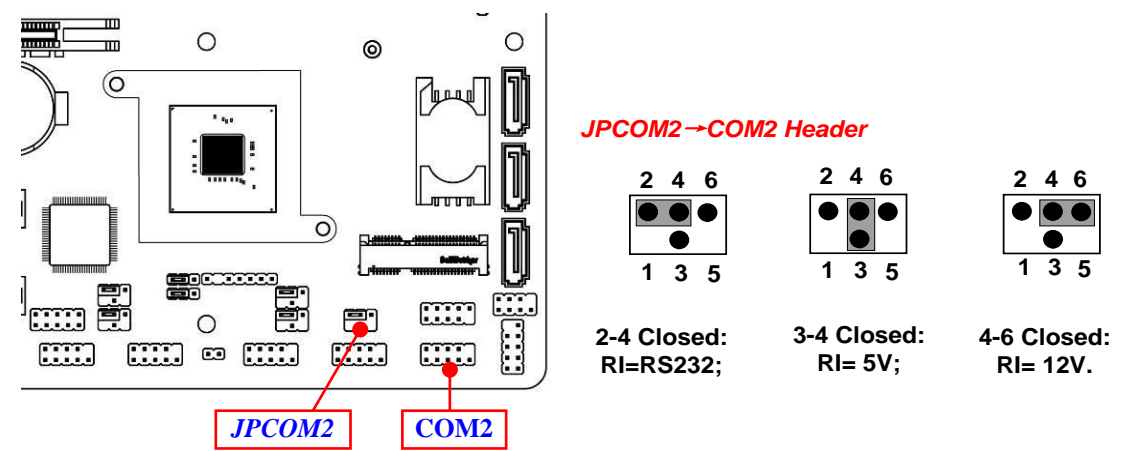

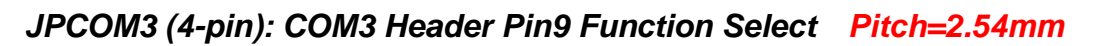

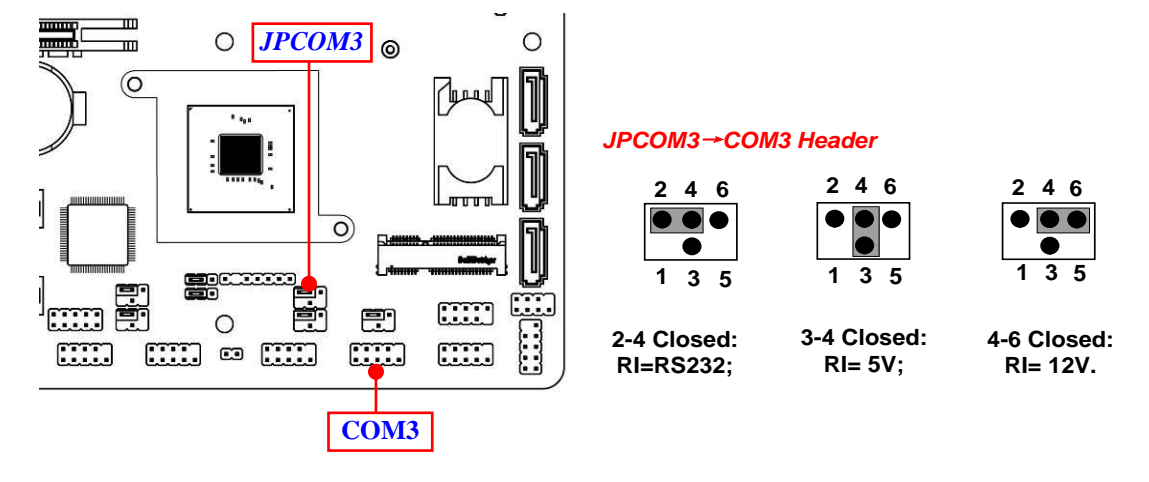

JPCOM4 (4-pin): COM4 Header Pin9 Function Select Pitch=2.54mm

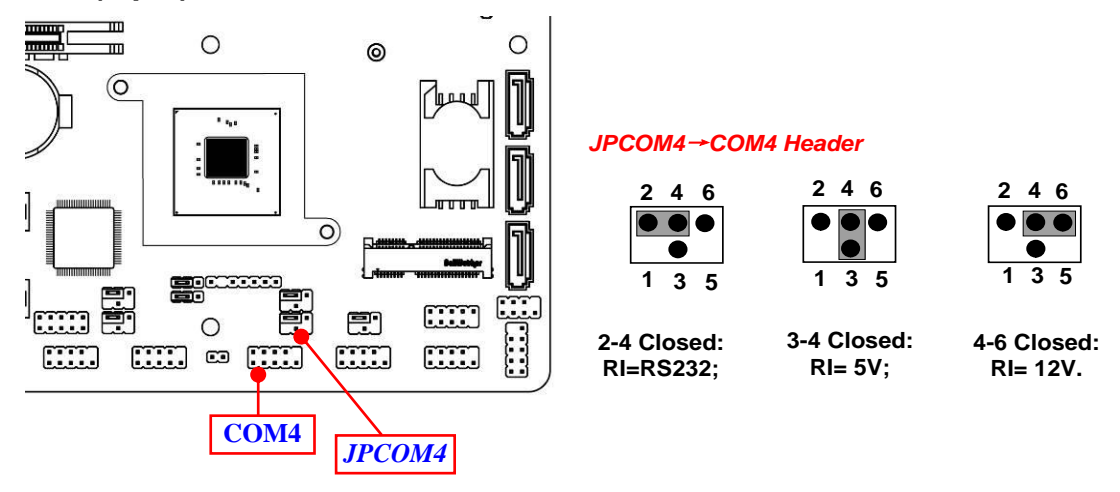

JPCOM5 (4-pin): COM5 Header Pin9 Function Select Pitch=2.54mm

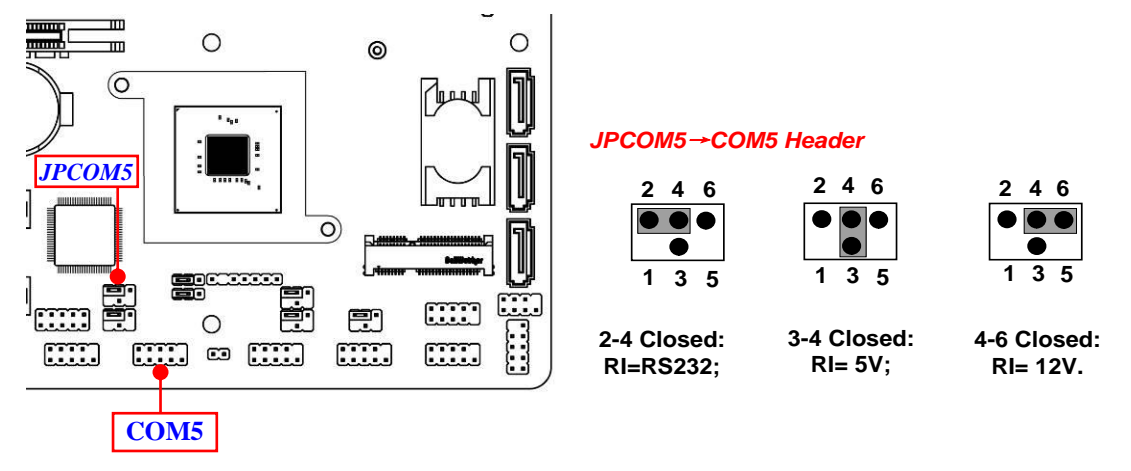

JPCOM6 (4-pin): COM6 Header Pin9 Function Select Pitch=2.54mm

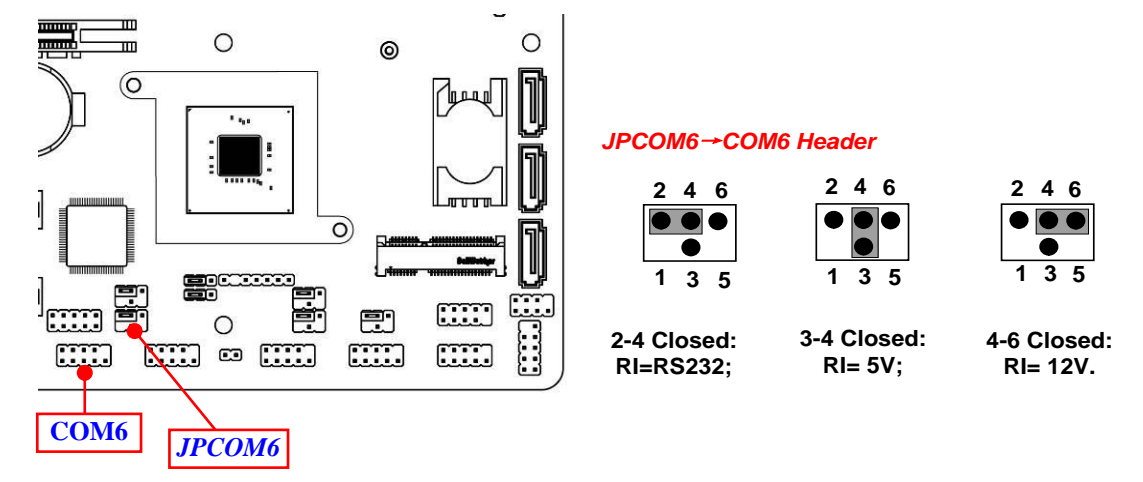

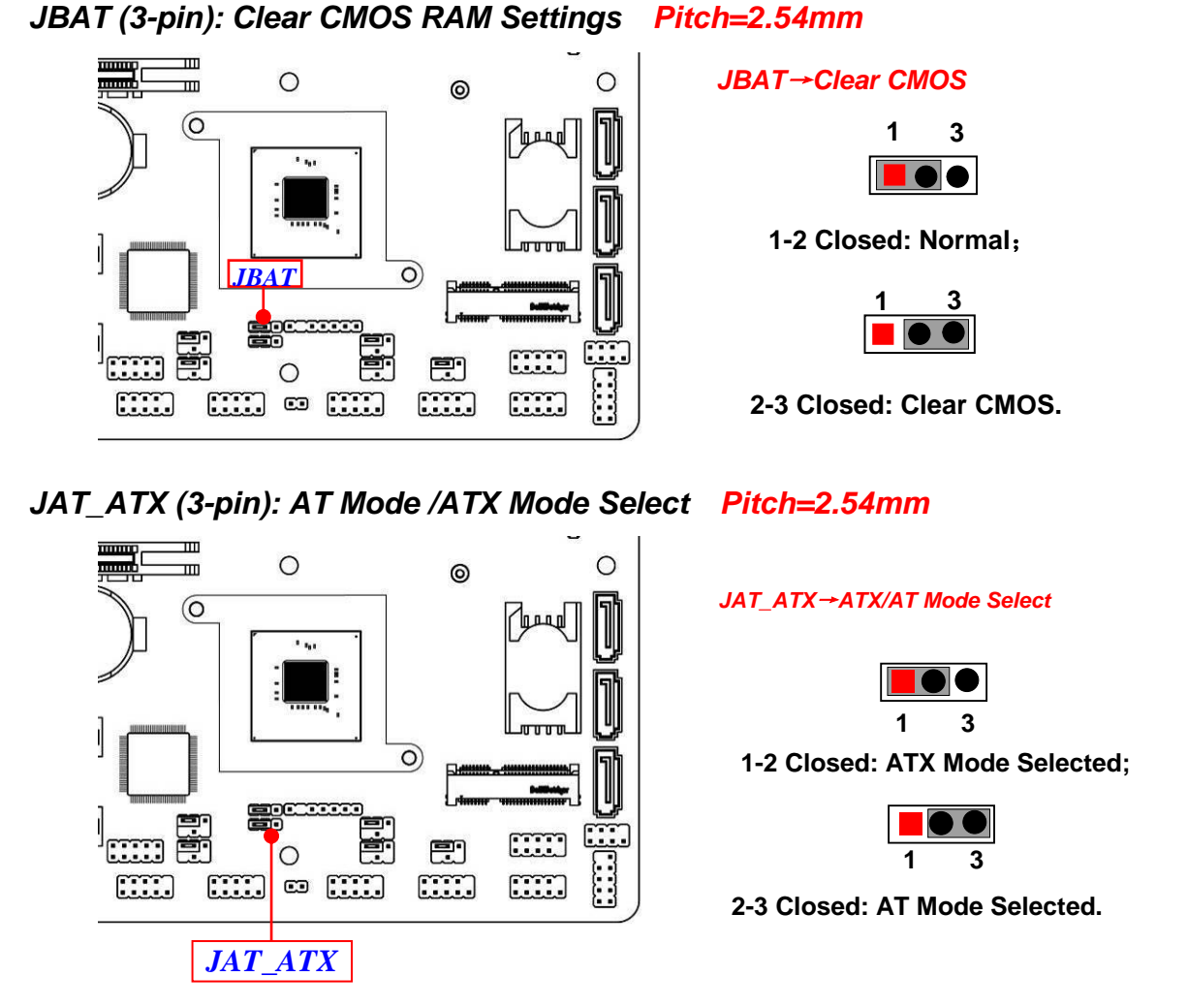

\*ATX Mode Selected: Press power button to power on after power input ready; AT Mode Selected: Directly power on as power input ready.

#### JP1 (2-pin): ME Features Select Pitch=2.54mm

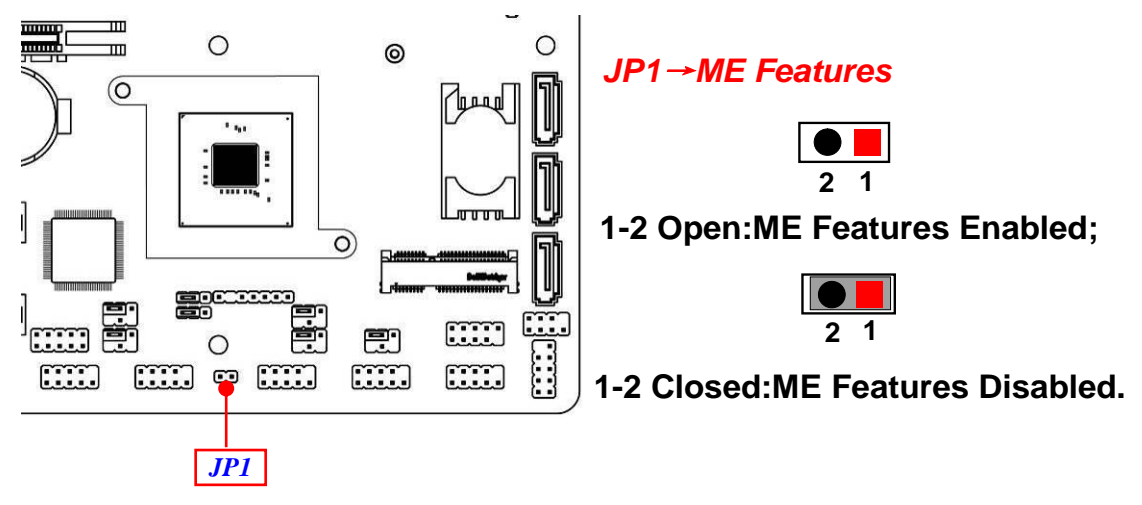

COPEN (2-pin): Case Open Message Display Function Pitch=2.54mm

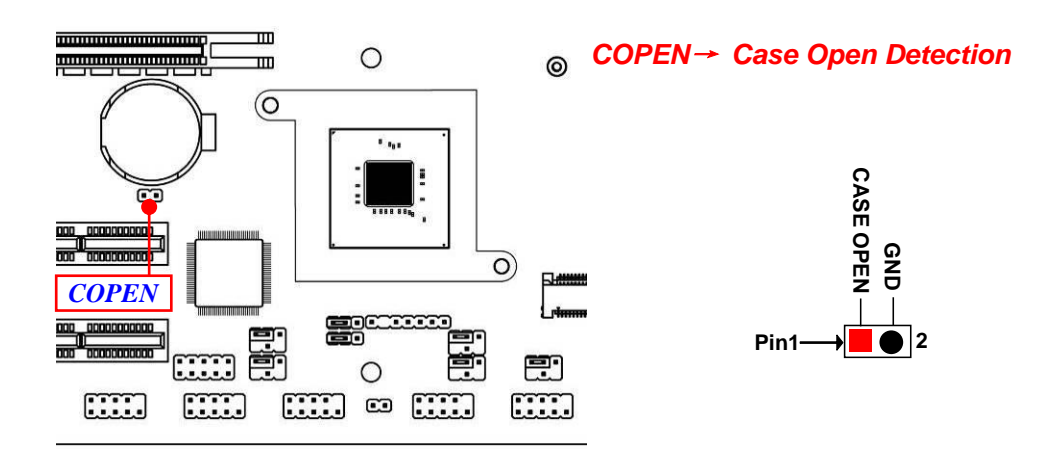

**Pin 1-2 Short**: When Case open function pin short to GND, the Case open function was detected. When Used, needs to enter BIOS and enable 'Case Open Detect' function. In this case if your case is removed, next time when you restart your computer, a message will be displayed on screen to inform you of this.

JP2 (3-pin): MPE (Mini PCI-E) Slot VCC 3.3V/3.3VSB Select Pitch=2.54mm

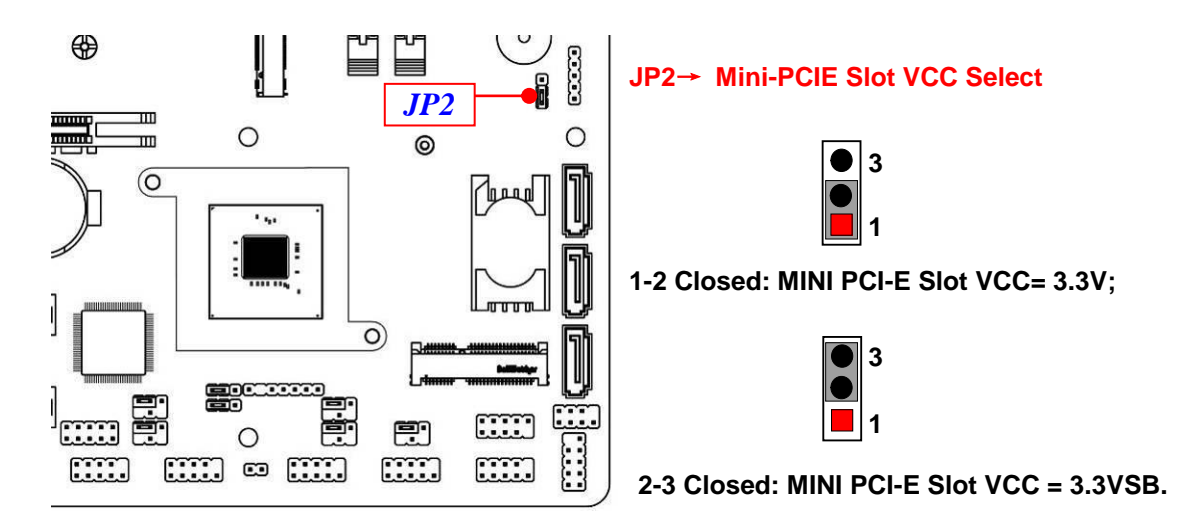

| 2-2 Connectors and Headers<br>2-2-1 Rear I/O Back Panel Connectors |                              |                                                                                                    |  |  |  |
|--------------------------------------------------------------------|------------------------------|----------------------------------------------------------------------------------------------------|--|--|--|
| COM                                                                | 1                            | 1.0GbE RJ-45                                                                                                    |  |  |  |
| RS232/422<br>Serial Po                                             | 2/485<br>Ort USD 2 0 D (     | LAN Ports                                                                                                    |  |  |  |
|                                                                    | VGA P                        | Port                                                                                                    |  |  |  |
| DP 1                                                               | Port HDMI Port DVI-1         | D Port<br>USB 3.1(Gen.1)<br>Ports                                                                                                    |  |  |  |
| Icon                                                               | Name                         | Function                                                                                                    |  |  |  |
| •                                                                  | RS232/422/485<br>Serial Port | Mainly for user to connect external MODEM or<br>other devices that supports<br>Serial Communications Interface.<br>*Note: COM1 supports RS232/422/485 function. |  |  |  |
| Display Port                                                       |                              | To the system to corresponding display device with compatible DP cable.                                                                                         |  |  |  |
|                                                                    | HDMI Port                    | To connect display device that support HDMI specification.                                                                                                    |  |  |  |
|                                                                    | DVI-D Port                   | To connect display device that support DVI specification.                                                                                                    |  |  |  |
| •                                                                  | VGA Port                     | VGA connector is the 15-pin D-subminiature<br>female connector; it is for the display devices,<br>such as the CRT monitor, LCD monitor and so<br>on.            |  |  |  |
|                                                                    | USB 2.0 Port                 | To connect USB keyboard, mouse or other devices compatible with USB 2.0 specification.                                                                          |  |  |  |
|                                                                    | USB 3.1(Gen.1) Port          | To connect USB keyboard, mouse or other devices compatible with USB 3.1 (Gen.1) specification. Ports support up to 5Gbps data transfer rate.                    |  |  |  |
|                                                                    | 1.0GbE RJ-45 LAN Port        | This connector is standard 1.0Gbps RJ-45 LAN jack for Network connection.                                                                                       |  |  |  |
| 000                                                                | Audio Connectors             | BLUE: Line-in Connector<br>GREEN:Line-out Connector<br>PINK : MIC Connector                                                                                     |  |  |  |

#### COM1 (9-pin Block): RS232/422/485 Port

COM1 port can function as RS232/422/485 port. In normal settings COM1 functions as RS232 port. With compatible COM cable COM1 can function as RS422 or RS 485 port. User also needs to go to BIOS to set '**Transmission Mode Select**' for COM1 at first, before using specialized cable to connect different pins of this port.

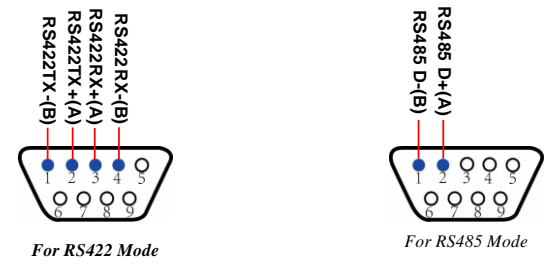

## 2-2-2 Motherboard Internal Connectors

#### (1) ATXPWR (24-pin block): Main Power Connector

ATX Power Supply connector: This is a new defined 24-pins connector that usually comes with ATX case. The ATX Power Supply allows using soft power on momentary switch that connect from the front panel switch to 2-pins Power On jumper pole on the motherboard. When the power switch on the back of the ATX power supply turned on, the full power will not come into the system board until the front panel switch is momentarily pressed. Press this switch again will turn off the power to the system board.

- \*\* We recommend that you use an ATX 12V Specification 2.0-compliant power supply unit (PSU) with a minimum of 350W power rating. This type has 24-pin and 4-pin power plugs.
- \*\* If you intend to use a PSU with 20-pin and 4-pin power plugs, make sure that the 20-pin power plug can provide at least 15A on +12V and the power supply unit has a minimum power rating of 350W. The system may become unstable or may not boot up if the power is inadequate.
- \*\* If you are using a 20-pin power plug, please refer to Figure1 for power supply connection. Power plug form power supply and power connectors from motherboard both adopt key design to avoid mistake installation. You can insert the power plug into the connector with ease only in the right direction. If the direction is wrong it is hard to fit in and if you make the connection by force if is possible.

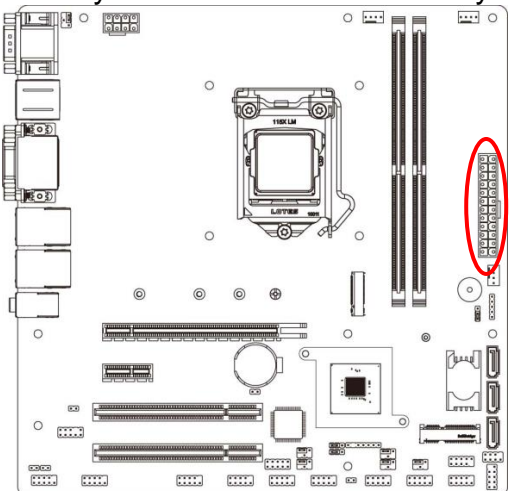

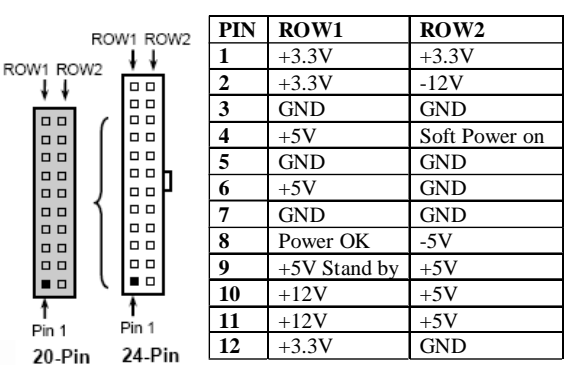

24-pin Main Power Connector

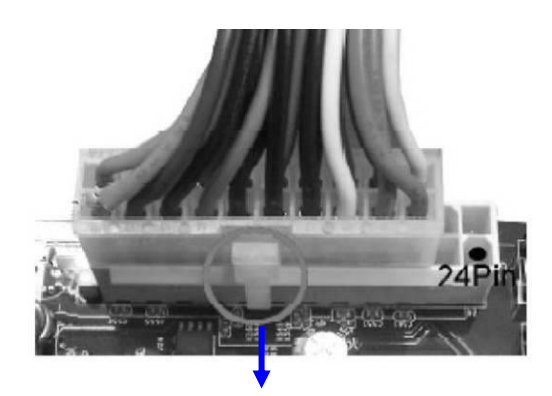

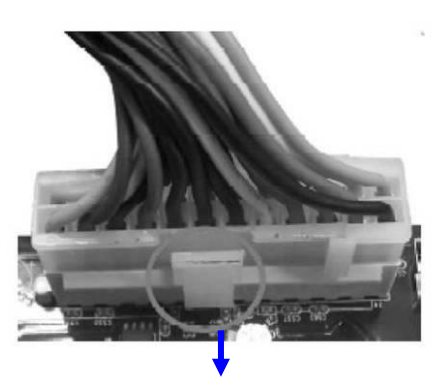

Figure1: 20-pin power plug

Figure 2: 24-pin power plug

#### (2) ATX12V (8-pin block): 12V Power Connector

This is a new defined 8-pin connector that usually comes with ATX Power Supply that supports extra 12V voltage to maintain system power consumption. Without this connector might cause system unstable because the power supply can not provide sufficient current for system.

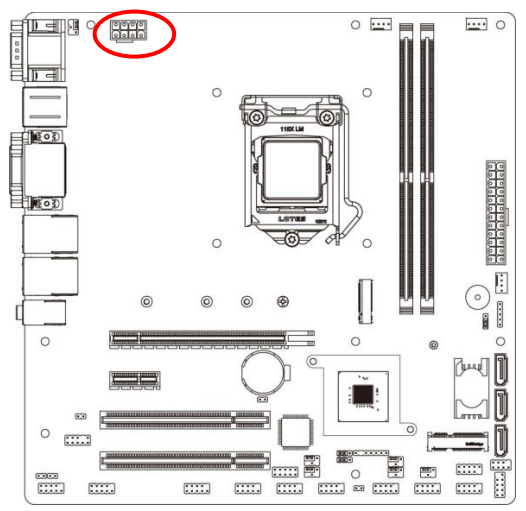

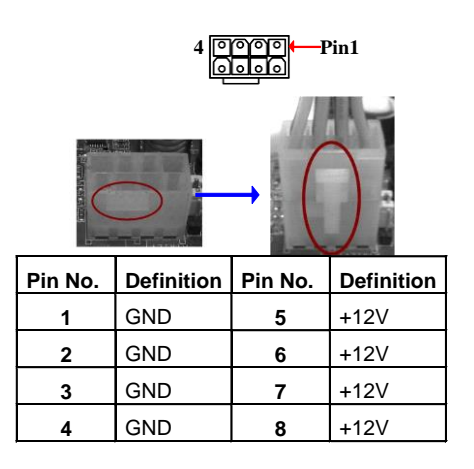

#### (3) SATA1/2/3 (7-pin): SATAIII Port connector

These connectors are high-speed SATAIII ports that support 6GB/s transfer rate.

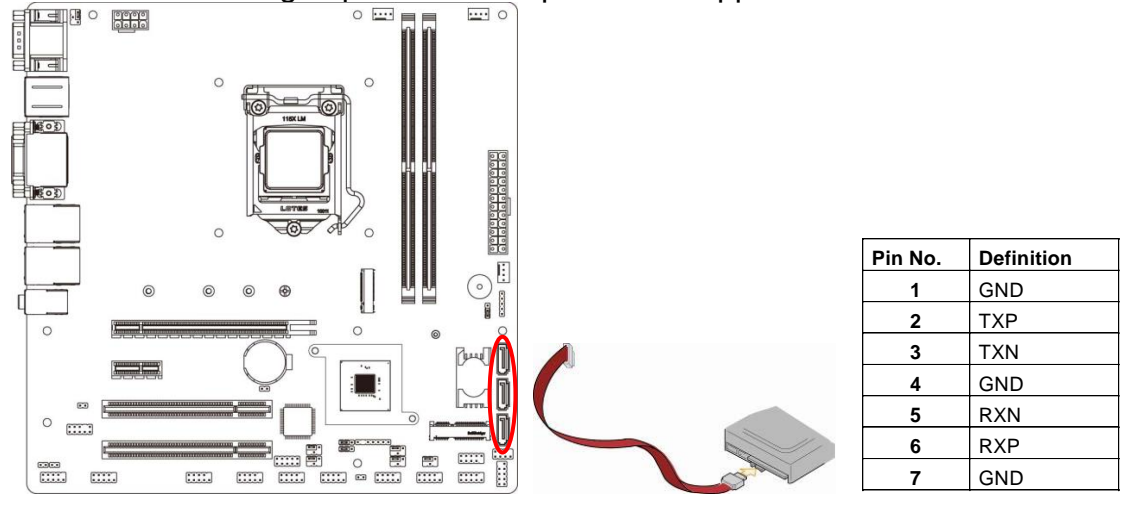

#### (4) CPUFAN/SYSFAN1/SYSFAN2 (4-pin): Fan Connectors

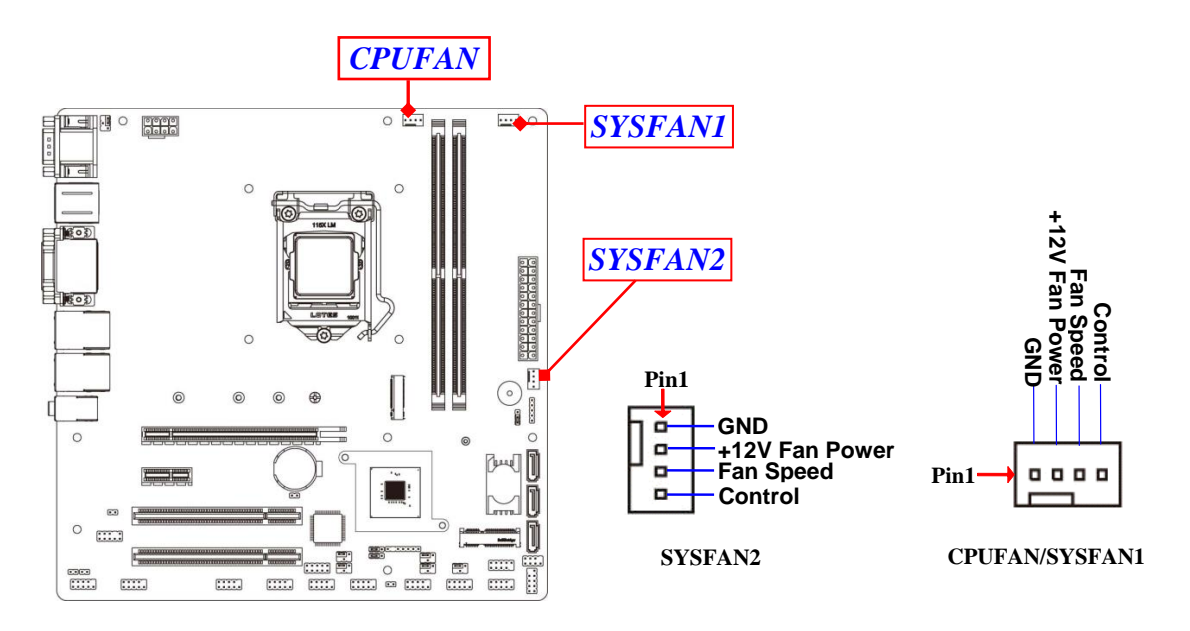

#### (5) M2M: M.2 M-Key Slot

M2M M.2 M-Key slot supports compatible type 2242/2260/2280/22110 SATA module.

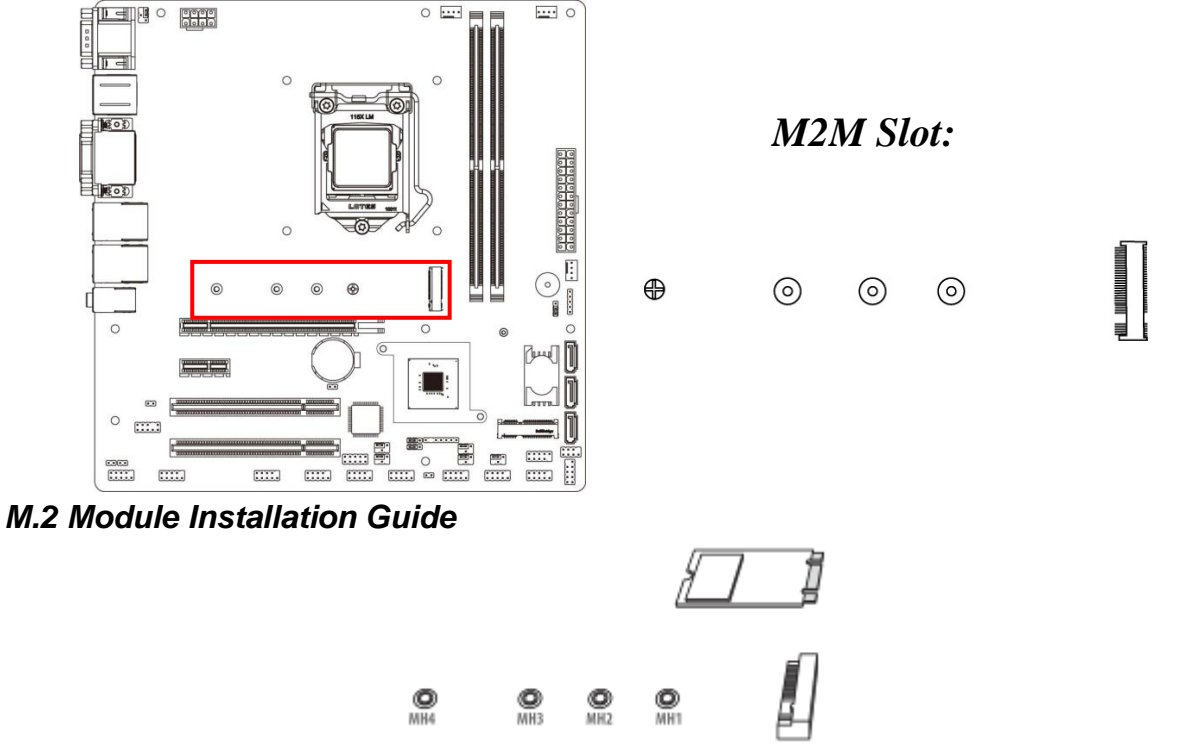

1. Prepare compatible M.2 SATA or M.2 SSD card. Deferent type of cards has different length. Find corresponding nut location for further installation.

| Nut Location | MH1        | MH2 MH3    |            | MH4         |
|--------------|------------|------------|------------|-------------|
| Card Length  | 4.2 cm     | 6 cm       | 8 cm       | 11 cm       |
| Module Type  | Туре- 2242 | Туре- 2260 | Туре- 2280 | Туре- 22110 |

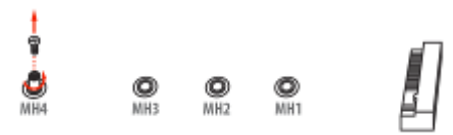

2. Remove the screw post and nut fixed at location **MH4** by default (Skip step 2 & 3 and go straight to Step 4 if you are going to use the default nut).

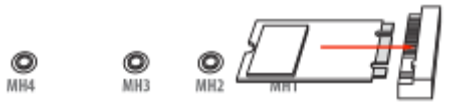

4. Align and insert corresponding M.2 module, as the photo shows.

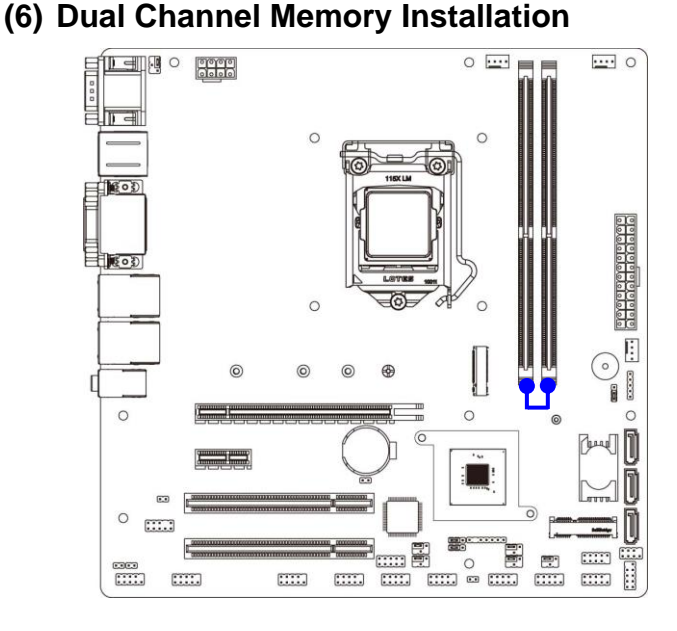

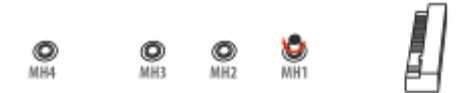

3. Lock the screw post into the location corresponding to the length of the module.

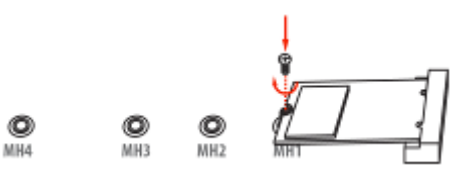

5. Tighten up the screw to secure the module into the M.2 connector. Mare sure not overtighten the screw to avoid possible damage to the module.

| config | DIMM1   | DIMM2   |
|--------|---------|---------|
| 1      | install |         |
| 2      |         | install |
| 3      | install | install |

#### Notice!

- For dual channel installation, you need to install the same brand, speed, size and type memory module.
- It is unable to activate dual channel feature if you install only one memory module.
   Slot order can be from left-to-right or right-to-left, and it must be installed in pairs.
- If you install memory modules in wrong direction, it will damage the motherboard and memory module.

### **2-2-3 Header Pin Definition** (1) FP (9-pin): Front Panel Header *Pitch=2.54mm*

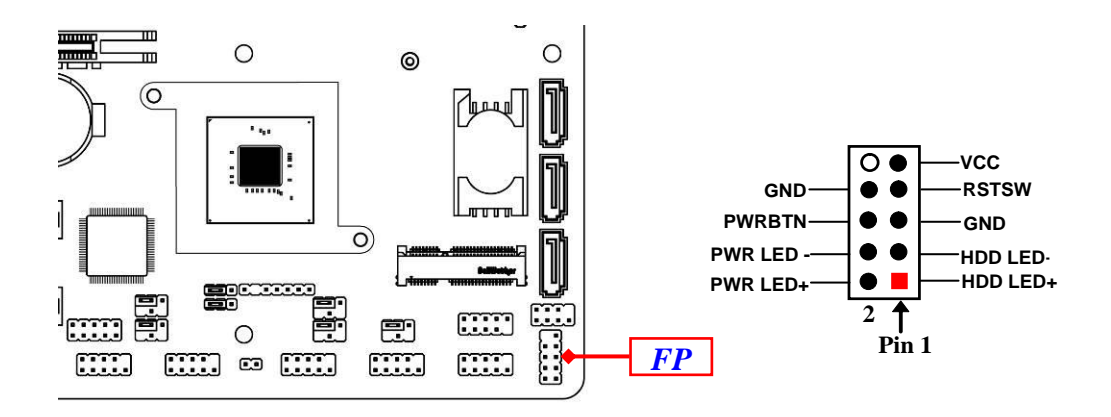

#### (2) SPK\_LED (7-pin): PWR LED Header & Speaker Header Pitch=2.54mm

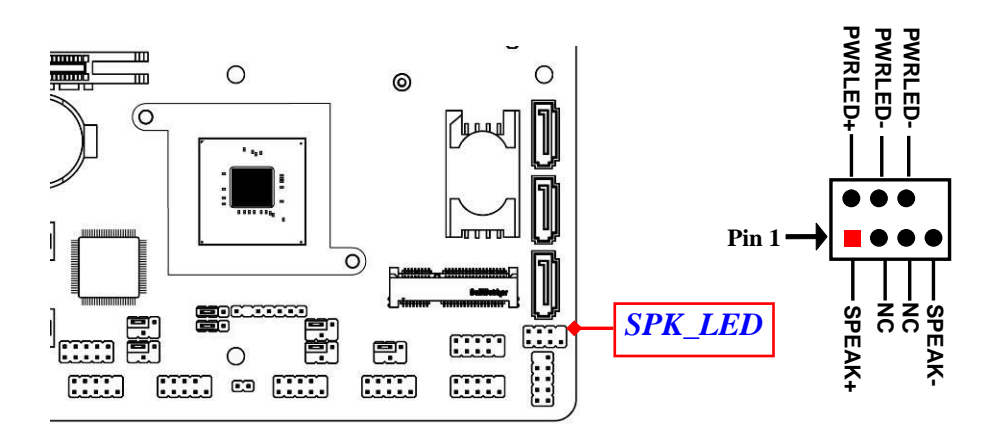

#### (3) FP\_AUDIO (9-pin): Line-Out, MIC-In Header *Pitch=2.54mm* This header is connected to Front Panel Line-out, MIC connector with cable.

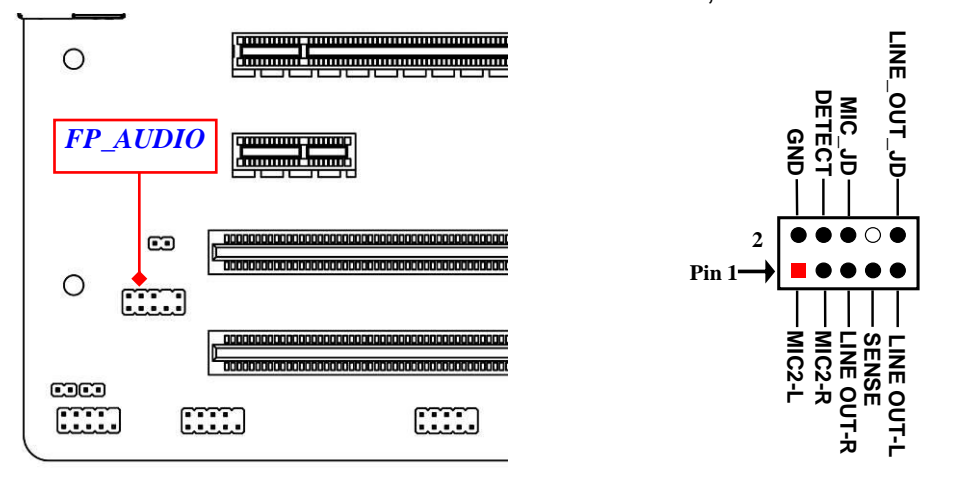

(4) HDMI\_SPDIF (2-pin): HDMI-SPDIF Out header *Pitch=2.54mm* 

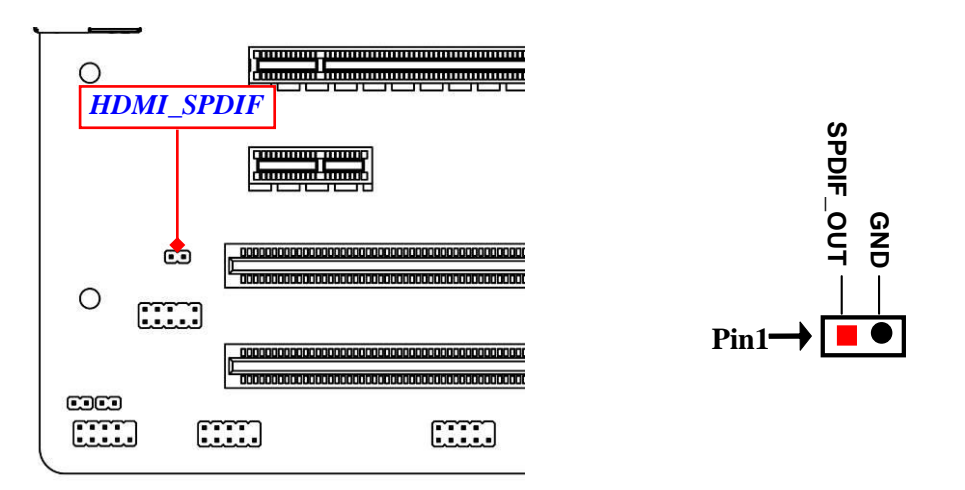

(5) LAN1\_LED/ LAN2\_LED (2-pin): LAN LED Header *Pitch=2.54mm* 

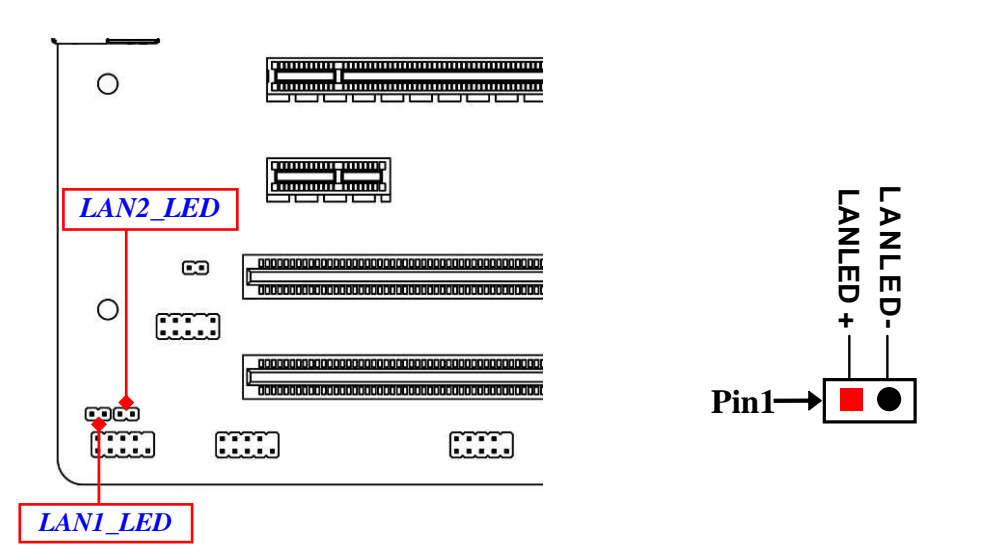

(6) PS2KBMS (6-pin): PS/2 Keyboard & Mouse Header Pitch=2.54mm

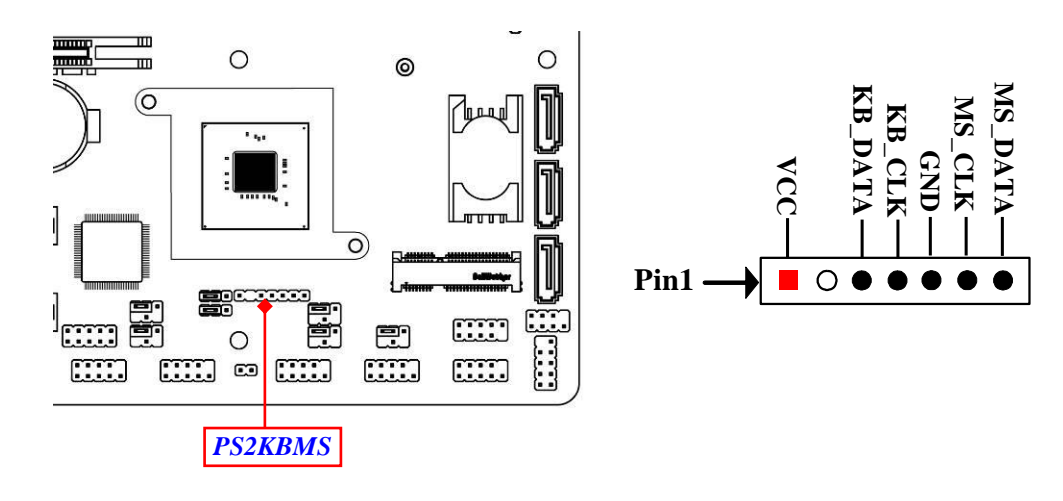

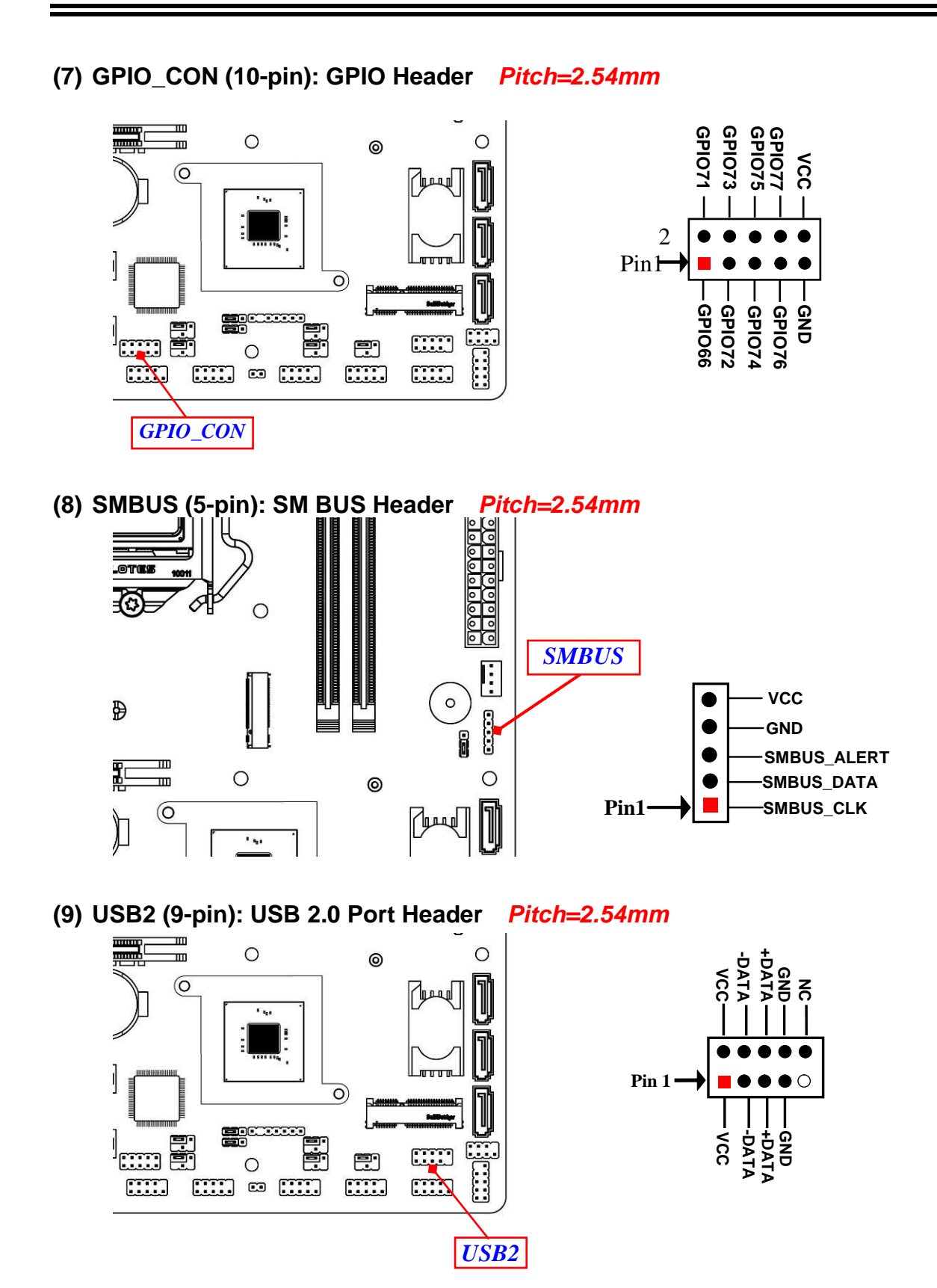

(10) COM2/3/4/5/6/7/8/9/10 (9-pin): Serial Port Header *Pitch=2.54mm* COM2:RS232/422/485 Serial Port;

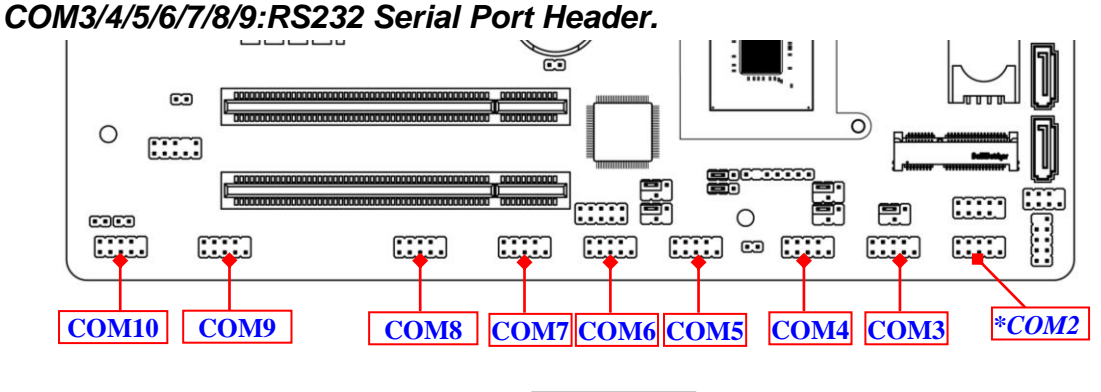

| 6      | $\bullet \bullet \bullet \circ \bigcirc$ |
|--------|------------------------------------------|
| Pin 1→ |                                          |

| Pin NO. | RS232 | *RS422     | *RS485     |
|---------|-------|------------|------------|
|         |       | (optional) | (optional) |
| Pin 1   | DCD   | TX-        | DATA-      |
| Pin 2   | RXD   | TX+        | DATA+      |
| Pin 3   | TXD   | RX+        | NC         |
| Pin 4   | DTR   | RX-        | NC         |
| Pin 5   | GND   | GND        | GND        |
| Pin 6   | DSR   | NC         | NC         |
| Pin 7   | RTS   | NC         | NC         |
| Pin 8   | CTS   | NC         | NC         |
| Pin 9   | RI    | NC         | NC         |

\*Notice: COM2 header can function as RS232/422/485 port header. In normal settings COM2 functions as RS232 header. With compatible COM cable COM2 can function as RS422 or RS 485 header. User also needs to go to BIOS to set 'Transmission Mode Select' for COM2 (refer to Page-24) at first, before using specialized cable to connect different pins of this port.

# Chapter 3 Introducing BIOS

**Notice!** The BIOS options in this manual are for reference only. Different configurations may lead to difference in BIOS screen and BIOS screens in manuals are usually the first BIOS version when the board is released and may be different from your purchased motherboard. Users are welcome to download the latest BIOS version form our official website.

The BIOS is a program located on a Flash Memory on the motherboard. This program is a bridge between motherboard and operating system. When you start the computer, the BIOS program will gain control. The BIOS first operates an auto-diagnostic test called POST (power on self test) for all the necessary hardware, it detects the entire hardware device and configures the parameters of the hardware synchronization. Only when these tasks are completed done it gives up control of the computer to operating system (OS). Since the BIOS is the only channel for hardware and software to communicate, it is the key factor for system stability, and in ensuring that your system performance as its best.

## **3-1 Entering Setup**

Power on the computer and by pressing <Del> immediately allows you to enter Setup. If the message disappears before your respond and you still wish to enter Setup, restart the system to try again by turning it OFF then ON or pressing the "RESET" button on the system case. You may also restart by simultaneously pressing <Ctrl>, <Alt> and <Delete> keys. If you do not press the keys at the correct time and the system does not boot, an error message will be displayed and you will again be asked to

Press **<Del>** to enter Setup; press **< F7**> to enter pop-up Boot menu.

## 3-2 BIOS Menu Screen

The following diagram show a general BIOS menu screen:

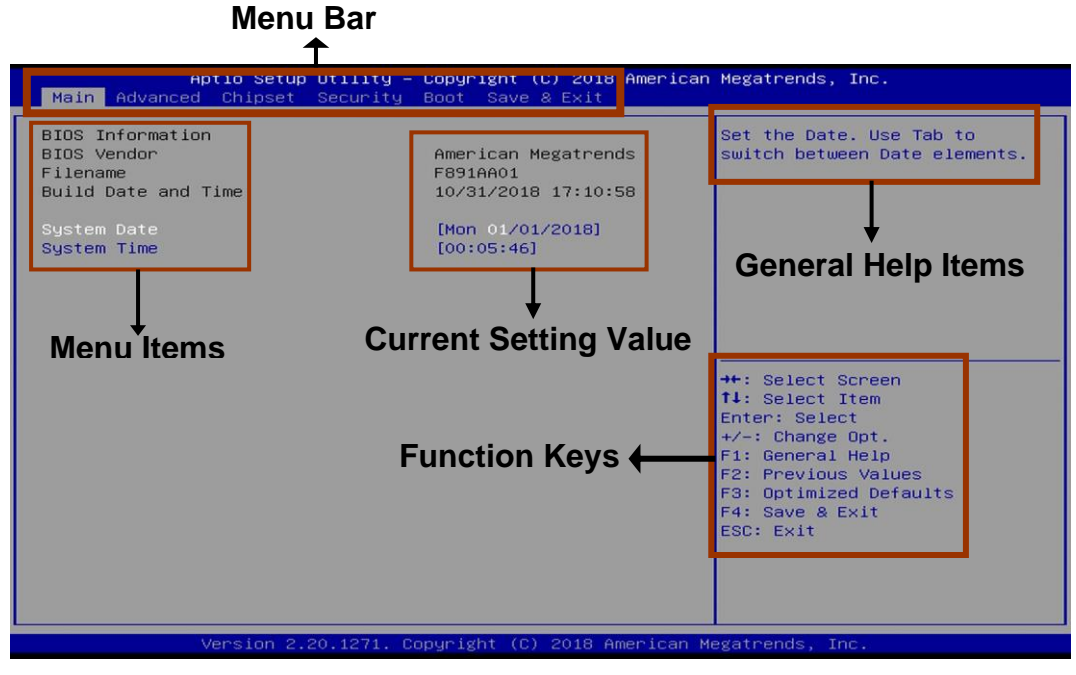

**BIOS Menu Screen** 

## **3-3 Function Keys**

In the above BIOS Setup main menu of, you can see several options. We will explain these options step by step in the following pages of this chapter, but let us first see a short description of the function keys you may use here:

- Press $\leftrightarrow$  (left, right) to select screen;
- Press ↑↓ (up, down) to choose, in the main menu, the option you want to confirm or to modify.
- Press <Enter> to select.
- Press <+>/<-> keys when you want to modify the BIOS parameters for the active option.
- [F1]: General help.
- [F2]: Previous values.
- [F3]: Optimized defaults.
- [F4]: Save & Exit.
- Press <Esc> to exit from BIOS Setup.

## 3-4 Getting Help

### Main Menu

The on-line description of the highlighted setup function is displayed at the top right corner the screen.

### Status Page Setup Menu/Option Page Setup Menu

Press **[**F1**]** to pop up a small help window that describes the appropriate keys to use and the possible selections for the highlighted item. To exit the Help Window, press **<Esc>**.

## 3-5 Menu Bars

#### There are six menu bars on top of BIOS screen:

| Main        | To change system basic configuration    |
|-------------|-----------------------------------------|
| Advanced    | To change system advanced configuration |
| Chipset     | To change chipset configuration         |
| Security    | Password settings                       |
| Boot        | To change boot settings                 |
| Save & Exit | Save setting, loading and exit options. |

User can press the right or left arrow key on the keyboard to switch from menu bar. The selected one is highlighted.

## 3-6 Main Menu

Main menu screen includes some basic system information. Highlight the item and then use the <+> or <-> and numerical keyboard keys to select the value you want in each item.

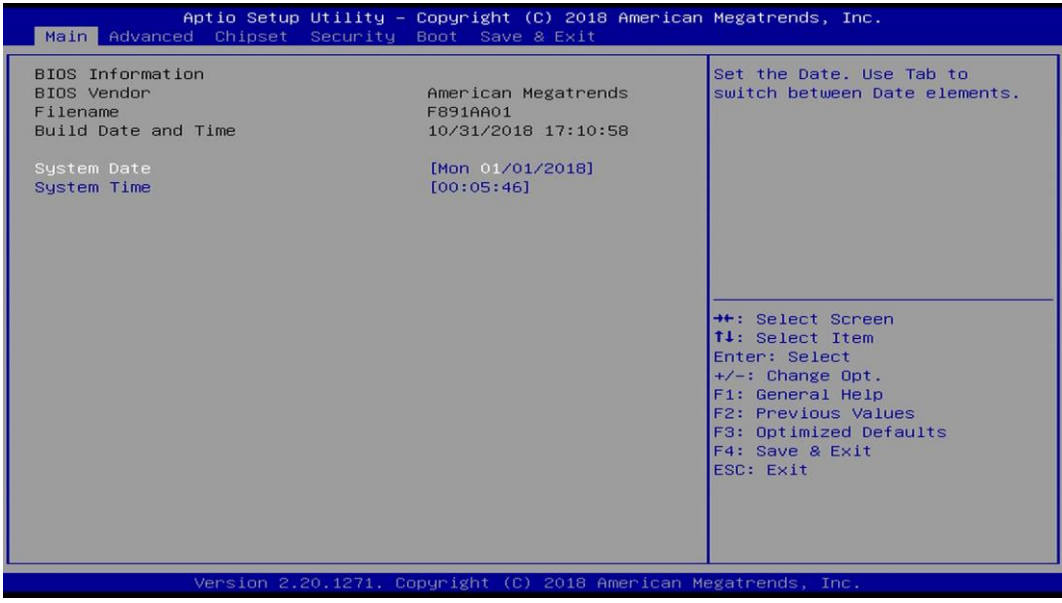

#### System Date

Set the date. Please use [Tab] to switch between date elements.

#### System Time

Set the time. Please use [Tab] to switch between time elements.

## 3-7 Advanced Menu

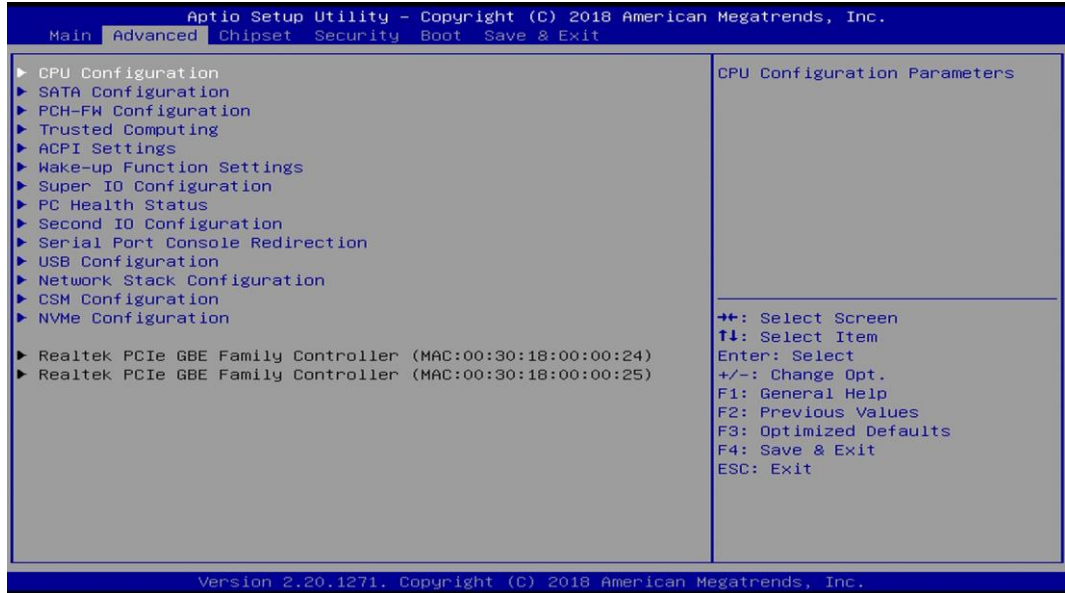

#### CPU Configuration

Press [Enter] to view current CPU configuration and make settings for the following sub-items:

#### Hyper-Threading

The optional settings: [Disabled]; [Enabled].

When set as [Disabled] only one thread per enabled core is enabled.

**[Enabled]:** for Windows and Linux (OS optimized for Hyper-Threading Technology).

[Disabled]: for other OS (OS optimized not for Hyper-Threading Technology).

\***Note**: '**Hyper-Threading**' item may or may not show up, depending on different CPU.

#### Intel (VMX) Virtualization Technology

The optional settings are: [Enabled]; [Disabled].

When set as [Enabled], a VMM can utilize the additional hardware capabilities provided by Vanderpool Technology.

#### Intel(R) SpeedStep(tm)

This item allows more than two frequency ranges to be supported.

The optional settings are: [Disabled]; [Enabled].

#### C states

The optional settings are: [Disabled]; [Enabled].

Use this item to enable or disable CPU Power Management.

When set as [Enabled], it allows CPU to go to C states when it's not 100% utilized. **Turbo Mode** 

Use this item to enable or disable Turbo Mode.

\*This item might not be available depending on configuration.

#### SATA Configuration

Press [Enter] to make settings for the following sub-items:

#### SATA Controller(s)

Use this item to enable of disable SATA device.

The optional settings are: [Enabled]; [Disabled].

When set as [Enabled], the following items shall appear:

#### SATA Mode Selection

This item controls how SATA controller(s) operate. The optional setting: [AHCI].

#### SATA1/SATA2/SATA3

#### Port

The optional settings are: [Disabled]; [Enabled]. Use this item to enable or disable SATA port.

#### Hot Plug

Use this item to designate this port as Hot Pluggable.

The optional settings are: [Disabled]; [Enabled].

#### <u>M.2</u>

#### Port

Use this item to enable or disable device connected to M.2 SATA port. The optional settings are: [Disabled]; [Enabled].

#### PCH-FW Configuration

Press [Enter] to view Management Engine technology parameters and make settings in the following sub-item:

#### Firmware Update Configuration

#### Press [Enter] to make settings for 'ME FW Image Re-Flash'.

#### ME FW Image Re-Flash

Use this item to enable or disable ME FW Image Re-Flash function. The optional settings are: [Disabled]; [Enabled].

\* In the case that user needs to update ME firmware, user should set '**ME FW Image Re-Flash**' as [**Enabled**], save the settings and exit. The system will turn off and reboot after 4 seconds. If the user goes to BIOS screen again will find this item is set again as [**Disabled**], but user can still re-flash to update firmware next time.

#### Trusted Computing

Press [Enter] to view current status information, or make further settings in the following sub-items:

#### Security Device Support

Use this item to enable or disable BIOS support for security device. O.S. will not show security device. TGG EFI protocol and INT1A interface will not be available. The optional settings are: [Disabled]; [Enabled].

\*When set as [Enabled], user can make further settings in the following items:

#### Pending Operation

Use this item to schedule an operation for the security device. Your computer will reboot during restart to change state of device.

The optional settings are: [None]; [TPM Clear].

#### TPM2.0 UEFI Spec Version

Use this item to select the TCG2 Spec Version Support. The optional settings are: [TCG\_1\_2]; [TCG\_2].

#### ACPI Settings

Press [Enter] to make settings for the following sub-items: ACPI Settings

#### ACPI Sleep State

Use this item to select the highest ACPI sleep state the system will enter when the suspend button is pressed.

The optional settings are: [Suspend Disabled]; [S3 (Suspend to RAM)].

#### • Wake-up Function Settings

Press [Enter] to make settings for the following sub-items:

#### Wake-up System With Fixed Time

Use this item to enable or disable system wake on alarm event.

The optional settings are: [Disabled]; [Enabled].

When set as [Enabled], system will wake on the hour/min/sec specified.

#### Wake-up System With Dynamic Time

Use this item to enable or disable system wake on alarm event.

System will wake on the current time + Increase minute(s).

The optional settings are: [Disabled]; [Enabled].

When set as [Enabled], system will wake on the current time + increased minute(s).

#### Wake-up Minute Increase

The settings range is from 1 to 60.

#### PS2 KB/MS Wake-up

The optional settings are: [Enabled]; [Disabled].

Use this item to enable or disable PS2 KB/MS wake-up from S3/S4/S5.

\*This function is supported when 'ERP Support' is set as [Disabled].

#### USB S3/S4 Wake-up

The optional settings are: [Enabled]; [Disabled].

Use this item to enable or disable USB wake-up from S3/S4 state.

\*This function is supported when 'ERP Support' is set as [Disabled].

#### USB S5 Power

Use this item to enable or disable USB power after power shutdown. \*This function is supported when '**ERP Support**' is set as [Disabled].

#### Super IO Configuration

Press [Enter] to make settings for the following sub-items:

#### Super IO Configuration

#### ERP Support

The optional settings are: [Disabled]; [Auto].

\*This item should be set as [**Disabled**] if you wish to have all active wake-up functions.

#### Serial Port 1 Configuration/Serial Port 2 Configuration

Press [Enter] to make settings for the following items: **Serial Port** 

Use this item to enable or disable serial port (COM).

The optional settings are: [Disabled]; [Enabled].

\*When set as [Enabled], user can make further settings in the following items:

#### Change Settings

Use this item to select an optimal setting for super IO device. Changing setting may conflict with system resources.

#### Transmission Mode Select

The optional settings are: [RS422]; [RS232]; [RS485].

#### Mode Speed Select

The optional settings are: [RS232/RS422/RS485=250kbps]; [RS232=1Mbps, RS422/RS485=10Mbps].

#### Serial Port 3 Configuration/ Serial Port 4 Configuration/ Serial Port 5 Configuration/ Serial Port 6 Configuration

Press [Enter] to make settings for the following items:

#### Serial Port

Use this item to enable or disable serial port (COM).

The optional settings are: [Disabled]; [Enabled].

\*When set as **[Enabled]**, user can make further settings in the following items:

#### Change Settings

Use this item to select an optimal setting for super IO device. Changing setting may conflict with system resources.

#### WatchDog Reset Timer

Use this item to enable or disable WDT reset function.

\*When set as [**Enabled**], the following sub-items shall appear:

#### WatchDog Reset Timer Value

User can set a value in the range of [4] to [255].

#### WatchDog Reset Timer Unit

The optional settings are: [Sec.]; [Min.].

#### ATX Power Emulate AT Power

This item support Emulate AT power function, MB power On/Off control by power supply. Use needs to select 'AT or ATX Mode' on MB jumper at first (refer to *Page-8*, JAT\_ATX jumper for ATX Mode & AT Mode Select).

#### Case Open Detect

Use this item to detect case has already open or not, show message in POST. The optional settings are: [Disabled]; [Enabled].

When set as [Enabled], system will detect if COPEN has been short or not (refer to **Page-9**, **COPEN** jumper for Case Open Detection); if Pin 1&2 of **COPEN** is short, system will show Case Open Message during POST.

#### PC Health Status

Press [Enter] to view current hardware health status, make further settings in 'SmartFAN Configuration' and set value in 'Shutdown Temperature'.

#### SmartFAN Configuration

Press [Enter] to make settings for 'SmartFan Configuration':

#### SmartFAN Configuration

#### CPUFAN / SYSFAN1/ SYSFAN2 Smart Mode

The optional settings are: [Disabled]; [Enabled].

When set as [Enabled], the following sub-items shall appear:

#### CPUFAN / SYSFAN1/ SYSFAN2 Full-Speed Temperature

Use this item to set CPUFAN/SYSFAN1/SYSFAN2 full speed temperature. Fan will run at full speed when above this pre-set temperature.

#### CPUFAN / SYSFAN1/ SYSFAN2 Full-Speed Duty

Use this item to set CPUFAN/SYSFAN1/SYSFAN2 full-speed duty. Fan will run at full speed when above this pre-set duty.

#### CPUFAN / SYSFAN1/ SYSFAN2 Idle-Speed Temperature

Use this item to set CPUFAN/SYSFAN1/SYSFAN2 idle speed temperature. Fan will run at idle speed when below this pre-set temperature.

CPUFAN / SYSFAN1/ SYSFAN2 Idle-Speed Duty

Use this item to set CPUFAN/SYSFAN1/SYSFAN2 idle speed duty. Fan will run at idle speed when below this pre-set duty.

#### Shutdown Temperature

Use this item to select system shutdown temperature.

The optional settings are: [Disabled]; [70°C/158°F]; [75°C/167°F]; [80°C/176°F]; [85°C/185°F]; [90°C/194°F].

#### Second IO Configuration <u>Second IO Configuration</u>

#### Serial Port 7 Configuration/Serial Port 8 Configuration/Serial Port 9 Configuration/Serial Port 10 Configuration

Press [Enter] to make settings for the following sub-items: **Serial Port** 

Use this item to enable or disable serial port (COM).

#### Change Settings

Use this item to select an optimal setting for super IO device. Changing setting may conflict with system resources.

#### Serial Port Console Redirection <u>COM1</u> Console Dedirection

#### **Console Redirection**

The optional settings are: [Disabled]; [Enabled]. When set as [Enabled], the following sub-items shall appear:

#### Console Redirection Settings

The settings specify how the host computer and the remote computer (which the user is using) will exchange data. Both computers should have the same or compatible settings.

Press [Enter] to make settings for the following items:

#### <u>COM1</u>

#### **Console Redirection Settings**

#### Terminal Type

The optional settings are: [VT100]; [VT100+]; [VT-UTF8]; [ANSI].

Emulation: [ANSI]: Extended ASCII char set; [VT100]: ASCII char set; [VT100+]: Extends VT100 to support color,function keys, etc.; [VT-UTF8]: Uses UTF8 encoding to map Unicode chars onto 1 or more bytes.

#### Bits per second

Use this item to select serial port transmission speed. The speed must be matched on the other side. Long or noisy lines may require lower speeds.

The optional settings are: [9600]; [19200]; [38400]; [57600]; [115200].

#### Data Bits

The optional settings are: [7]; [8].

#### Parity

A parity bit can be sent with the data bits to detect some transmission errors. The optional settings are: [None]; [Even]; [Odd]; [Mark]; [Space].

[Even]: parity bit is 0 if the num of 1's in the data bits is even; [Odd]: parity bit is 0 if num of 1's in the data bits is odd; [Mark]: parity bit is always 1; [Space]: Parity bit is always 0; [Mark] and [Space] Parity do not allow for error detection.

#### Stop Bits

Stop bits indicate the end of a serial data packet. (A start bit indicates the

beginning). The standard setting is 1 stop bit. Communication with slow devices may require more than 1 stop bit.

The optional settings are: [1]; [2].

#### **Flow Control**

Flow control can prevent data loss from buffer overflow. When sending data, if the receiving buffers are full, a "stop" signal can be sent to stop the data flow. Once the buffers are empty, a "start" signal can be sent to re-start the flow. Hardware flow control uses two wires to send start/stop signals.

The optional settings are: [None]; [Hardware RTS/CTS].

#### VT-UTF8 Combo Key Support

Use this item to enable VT-UTF8 Combination Key Support for ANSI/VT100 terminals.

The optional settings are: [Disabled]; [Enabled].

#### **Recorder Mode**

With this mode enable only text will be sent. This is to capture Terminal data. The optional settings are: [Disabled]; [Enabled].

#### Resolution 100x31

Use this item to enable or disable extended terminal resolution.

The optional settings: [Disabled]; [Enabled].

#### Putty KeyPad

Use this item to select FunctionKey and KeyPad on Putty.

The optional settings are: [VT100]; [Linux]; [XTERMR6]; [SCO]; [ESCN]; [VT400].

#### Legacy Console Redirection

#### Legacy Console Redirection Settings

Press [Enter] to make settings for the following item:

#### Legacy Console Redirection Settings

#### Legacy Serial Redirection Port

For user to select a COM port to display redirection of legacy OS and Legacy OPROM messages.

The optional settings are: [COM1]; [COM1(Pci Bus0, Dev0, Func0) (Disabled)]. **Resolution** 

This item is for user to select the number of Rows and Columns supported redirection.

The optional settings are: [80x24]; [80x25].

#### Redirect After POST

The optional settings are: [Always Enable]; [Bootloader].

When [**Bootloader**] is selected, then Legacy Console Redirection is disabled before booting to legacy OS. When [**Always Enabled**] is selected, then Legacy Console Redirection is enabled for legacy OS. Default setting for this option is set to [**Always Enabled**].

#### Serial Port for Out-of-Band Management/

#### Windows Emergency Management Services (EMS)

#### **Console Redirection**

The optional settings: [Disabled]; [Enabled]. When set as [Enabled], the following sub-items shall appear:

#### Console Redirection Settings

The settings specify how the host computer and the remote computer (which the

user is using) will exchange data. Both computers should have the same or compatible settings.

Press [Enter] to make settings for the following items:

#### Out-of-Band Mgmt Port

Microsoft Windows Emergency Management Services (EMS) allows for remote management of a Windows Server OS through a serial port.

The optional settings: [COM1]; [COM1(Pci Bus0, Dev0, Func0)(Disabled)].

#### **Terminal Type**

The optional settings: [VT100]; [VT100+]; [VT-UTF8]; [ANSI].

[VT-UTF8] is the preferred terminal type for out-of-band management. The next best choice is [VT100+] and them [VT100]. See above, in Console Redirection Settings page, for more help with Terminal Type/Emulation.

#### Bits per second

Use this item to select serial port transmission speed. The speed must be matched on the other side. Long or noisy lines may require lower speeds. The optional settings: [9600]; [19200]; [57600]; [115200].

#### Flow Control

Flow control can prevent data loss from buffer overflow. When sending data, if the receiving buffers are full, a "stop" signal can be sent to stop the data flow. Once the buffers are empty, a "start" signal can be sent to re-start the flow. Hardware flow control uses two wires to send start/stop signals.

The optional settings: [None]; [Hardware RTS/CTS]; [Software Xon/Xoff].

#### Data Bits

The default setting is: [8].

\*This item may or may not show up, depending on different configuration. Parity

The default setting is: [None].

\*This item may or may not show up, depending on different configuration.

#### Stop Bits

The default setting is: [1].

\*This item may or may not show up, depending on different configuration.

#### USB Configuration

Press [Enter] to make settings for the following sub-items:

#### USB Configuration

#### Legacy USB Support

The optional settings are: [Enabled]; [Disabled]; [Auto].

[Enabled]: To enable legacy USB support.

[Disabled]: to keep USB devices available only for EFI specification,

[Auto]: To disable legacy support if no USB devices are connected.

#### XHCI Hand-off

This is a workaround for OSes without XHCI hand-off support. The XHCI ownership change should be claimed by XHCI driver.

The optional settings are: [Enabled]; [Disabled].

#### USB Mass Storage Driver Support

Use this item to enable or disable USB mass storage driver support.

The optional settings are: [Disabled]; [Enabled].

#### USB hardware delays and time-outs

#### USB Transfer time-out

Use this item to set the time-out value for control, bulk, and interrupt transfers. The optional settings are: [1 sec]; [5 sec]; [10 sec]; [20 sec].

#### Device reset time-out

Use this item to set USB mass storage device start unit command time-out.

The optional settings are: [10 sec]; [20 sec]; [30 sec]; [40 sec].

#### Device power-up delay

Use this item to set maximum time the device will take before it properly reports itself to the host controller. 'Auto' uses default value: for a root port it is 100 ms, for a hub port the delay is taken from hub descriptor.

The optional settings: [Auto]; [Manual].

Select [Manual] you can set value for the following sub-item: 'Device Power-up delay in seconds', the delay range in from 1 to 40 seconds, in one second increments.

#### Network Stack Configuration

Press [Enter] to go to 'Network Stack' screen to make further settings. Network Stack

Use this item to enable or disable UEFI Network Stack.

The optional settings are: [Disabled]; [Enabled].

\*When set as [Enabled], the following sub-items shall appear:

#### Ipv4 PXE Support

The optional settings are: [Disabled]; [Enabled].

Use this item to enable IPv4 PXE boot support.

When set as [Disabled], IPv4 boot support will not be available.

#### Ipv6 PXE Support

The optional settings are: [Disabled]; [Enabled].

Use this item to enable IPv6 PXE boot support. When set as [Disabled], IPv6 boot support will not be available.

#### PXE boot wait time

Use this item to set wait time to press [ESC] key to abort the PXE boot.

Use either [+] / [-] or numeric keys to set the value.

#### Media Detect Count

Use this item to set number of times presence of media will be checked. Use either [+] / [-] or numeric keys to set the value.

#### CSM Configuration

Press [Enter] to make settings for the following sub-items:

#### Compatibility Support Module Configuration

#### CSM Support

Use this item enable or disable CSM support. The optional settings are: [Disabled]; [Enabled].

\*When set as [Enabled], the following sub-items shall appear:

#### **Option ROM execution**

#### Network

This option controls the execution of network OpROM.

The optional settings are: [Do not launch]; [Legacy].

#### Storage

This option controls the execution of UEFI and Legacy Storage OpROM. The optional settings are: [Do not launch]; [UEFI]; [Legacy].

#### Other PCI devices

This item is for system to determine OpROM execution policy for devices other than Network, Storage or Video.

The optional settings are: [Do not launch]; [UEFI]; [Legacy].

- NVMe Configuration
   Press [Enter] to view current NVMe Configuration.
   \*Note: options only when NVME device is available.
- Realtek PCIe GBE Family Controller(MAC:XX:XX:XX:XX:XX)/ Realtek PCIe GBE Family Controller(MAC:XX:XX:XX:XX:XX) These items show current network brief information.

### 3-8 Chipset Menu

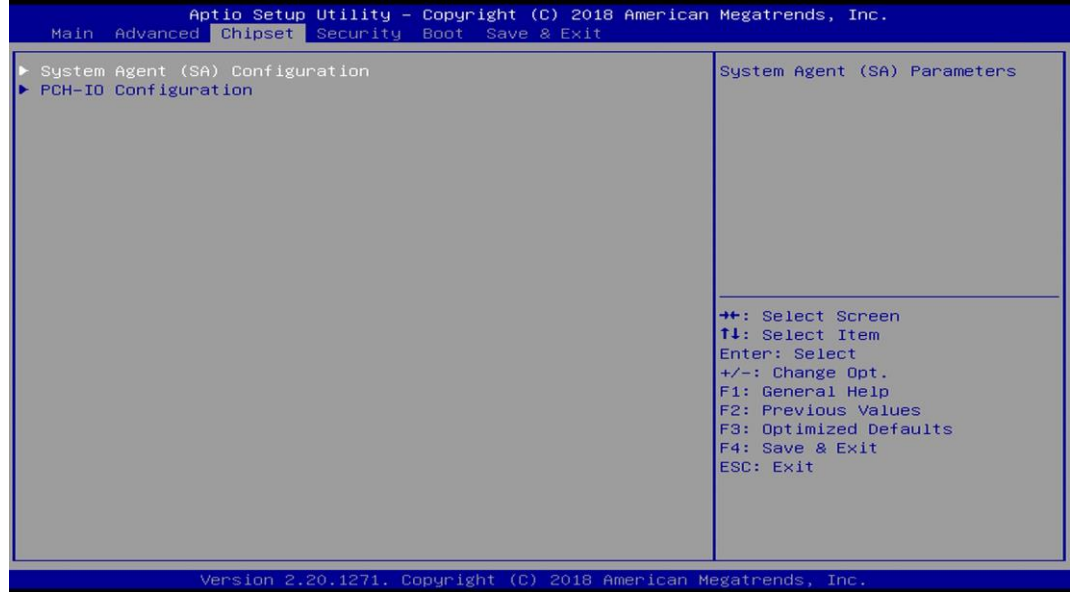

#### System Agent (SA) Configuration

Press [Enter] to make settings for the following sub-items: **VT-d** 

Use this item to enable or disable VT-d capability.

The optional settings are: [Enabled]; [Disabled].

#### Memory Configuration

Press [Enter] to view brief information for the working memory module.

#### Graphics Configuration

Press [Enter] to make further settings for Graphics Configuration.

#### Graphics Configuration

#### **Primary Display**

Use this item to select which graphics device should be Primary Display. The optional settings are: [Auto]; [IGFX]; [PEG]; [PCI].

#### **Primary IGFX Boot Display**

Use this item to select the video device which will be activated during POST. This has no effect if external graphics present.

The optional settings are: [VBIOS Default]; [DP]; [HDMI]; [DVI]; [VGA].

\*Note: In the case that the 'Primary IGFX Boot Display' is select as [DP], [HDMI], [DVI] or [VGA], user can make further settings in 'Secondary IGFX Boot Display':

#### Secondary IGFX Boot Display

Use this item to select the secondary Display device.

The optional settings are: [Disabled]; [DP]; [HDMI]; [DVI].

#### **Internal Graphics**

Use this item to keep IGFX enabled based on the setup options.

The optional settings are: [Auto]; [Disabled]; [Enabled].

#### **Aperture Size**

Use this item to select the Aperture Size. Above 4GB MMIO BIOS assignment is automatically enabled when selecting 2048MB aperture. To use this feature, please disable CSM Support.

The optional settings are: [128MB]; [256MB]; [512MB]; [1024MB]; [2048MB].

#### **DVMT** Pre-allocated

Use this item to select DVMT 5.0 Pre-Allocated (Fixed) Graphics Memory size used by the Internal Graphics Device.

The optional settings are: [32M]; [64M].

#### **DVMT Total Gfx Mem**

Use this item to select DVMT 5.0 Total Graphic Memory size used by the Internal Graphics Device.

The optional settings are: [128M]; [256M]; [MAX].

#### ► PEG Port Configuration

Press [Enter] to make further settings for PEG port options.

#### PEG Port Configuration

#### PCIE1 Slot

#### Enable Root Port

Use this item to enable or disable the root port.

The optional settings are: [Disabled]; [Enabled]; [Auto].

#### Max Link Speed

Use this item to select slot max speed.

The optional settings are: [Auto]; [Gen1]; [Gen2]; [Gen3].

#### Max Link Width

This item is for user to force PEG link to restrain to X1/2/4/8. The optional settings are: [Auto]; [Force X1]; [Force X2]; [Force X4]; [Force X 8].

#### Detect Non-Compliance Device

This item is for user to detect Non-Compliance PCI Express Device in PEG. The optional settings are: [Disabled]; [Enabled].

#### PCH-IO Configuration

Press [Enter] to make settings for the following sub-items: **PCH-IO Configuration** 

#### HD Audio

This item controls detection of the HD-Audio device. The optional settings are: [Disabled]; [Enabled]. [**Disabled**]: HDA will be unconditionally disabled.

[Enabled]: HAD will be unconditionally enabled.

#### Onboard Lan1 Controller

Use this item to enable or disable corresponding onboard NIC device or controller. The optional settings are: [Disabled]; [Enabled].

#### Onboard Lan2 Controller

Use this item to enable or disable Lan2 onboard NIC device or controller. The optional settings are: [Disabled]; [Enabled].

#### PCIE2 Slot

Use this item to control respective PCI Express Root Port.

The optional settings are: [Disabled]; [Enabled].

#### MPE Slot

Use this item to enable or disable MPE slot function.

The optional settings are: [Disabled]; [Enabled].

#### Speed

The optional settings are: [Auto]; [Gen1]; [Gen2].

#### System after G3

Use this item to specify what state to go to when power re-applied after a power failure (G3 state).

The optional settings are: [Always On]; [Always Off]; [Former State].

## 3-9 Security Menu

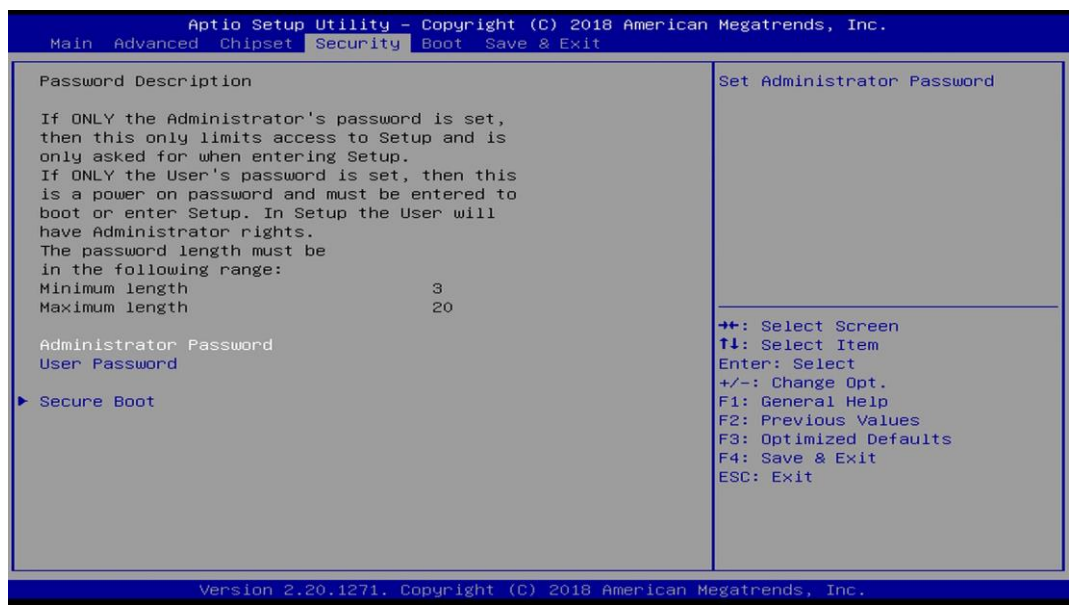

Security menu allow users to change administrator password and user password settings.

#### Administrator Password

If there is no password present on system, please press [Enter] to create new administrator password. If password is present on system, please press [Enter] to verify old password then to clear/change password. Press again to confirm the new administrator password.

#### **User Password**

If there is no password present on system, please press [Enter] to create new user password. If password is present on system, please press [Enter] to verify old password then to clear/change password. Press again to confirm the new user password.

#### Secure Boot

Press [Enter] to make customized secure settings:

#### Secure Boot

The optional settings are: [Disabled]; [Enabled].

Secure Boot feature is active if Secure Boot is enabled, Platform Key (PK) is enrolled and the system is in User mode. The mode change requires platform reset.

#### Secure Boot Mode

The optional settings are: [Standard]; [Custom].

Set UEFI Secure Boot Mode to Standard mode or Custom mode. This change is effective after save. After reset, this mode will return to Standard mode.

In Custom mode, Secure Boot Policy variables can be configured by a physically present user without full authentication.

\*When set as [**Custom**], user can make further settings in the following items that show up:

#### Restore Factory Keys

Use this item to force system to User Mode, to install factory default Secure Boot key databases.

#### Reset To Setup Mode

Use this item to delete all Secure Boot Key databases from NVRAM.

#### Key Management

This item enables experienced users to modify Secure Boot variables, which includes the following items:

#### Factory Key Provision

This item is for user to install factory default secure boot keys after the platform reset and while the system is in Setup mode.

The optional settings are: [Disabled]; [Enabled].

#### Restore Factory Keys

Use this item to force system into User Mode.Install factory default Secure Boot Key databases.

#### Reset to Setup Mode

Use this item to delete all Secure Boot key databases from NVRAM.

#### Export Secure Boot variables

Use this item to copy NVRAM content of Secure Boot variables to files in a root folder on a file system device.

#### Enroll Efi Image

This item allows the image to run in Secure Boot Mode.

Enroll SHA256 Hash certificate of a PE image into Authorized Signature Database (db).

#### **Device Guard Ready**

#### Remove 'UEFI CA' from DB

Device Guard ready system must not list 'Microsoft EFI CA' Certificate in Authorized Signature database (db).

#### • Restore DB defaults

Use this item to restore DB variable to factory defaults. Secure Boot Variable/Size/Keys/Key Source

#### ► Platform Key (PK)/Key Exchange Keys/Authorized Signature/Forbidden Signature/ Authorized TimeStamps/OS Recovery Signatures

Use this item to enroll Factory Defaults or load the keys from a file with:

Public Key Certificate in:

 a) EFI\_SIGNATURE\_LIST
 b) EFI\_ CERT\_X509 (DER encoded)
 c) EFI\_ CERT\_RSA2048 (bin)
 d) EFI\_ CERT\_SHAXXX (bin)

 Authenticated UEFI Variable
 EFI PE/COFF Image (SHA256)
 Key Source: Factory, External, Mixed.

## 3-10 Boot Menu

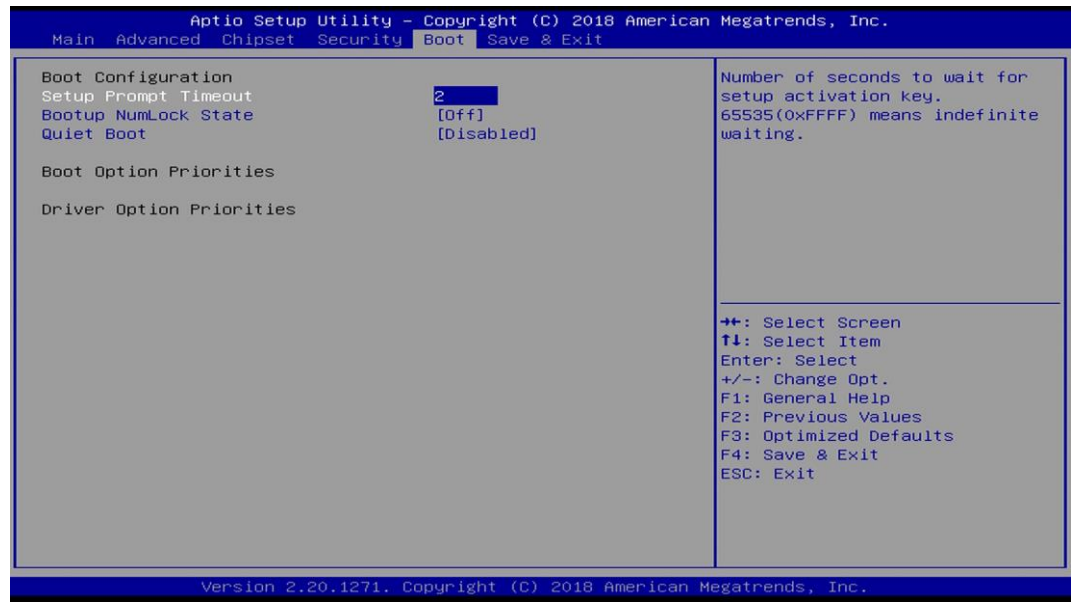

#### **Boot Configuration**

#### **Setup Prompt Timeout**

Use this item to set number of seconds to wait for setup activation key.

#### Bootup Numlock State

Use this item to select keyboard numlock state.

The optional settings are: [On]; [Off].

#### Quiet Boot

The optional settings are: [Disabled]; [Enabled].

#### **Boot Option Priorities**

#### Boot Option #1/ Boot Option #2...

Use this item to decide system boot order from available options.

## 3-11 Save & Exit Menu

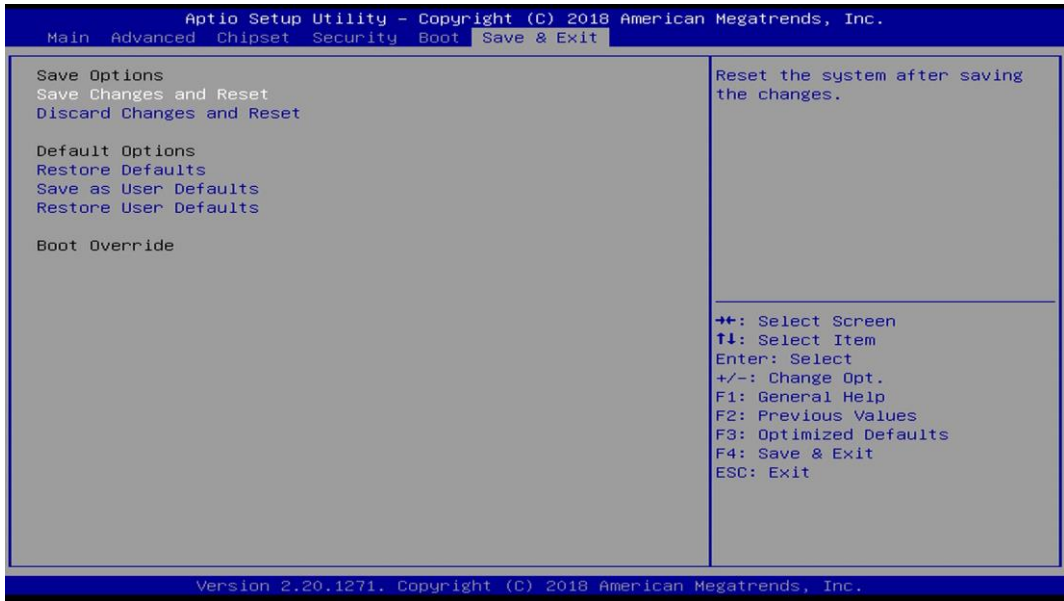

#### Save Options

#### Save Changes and Reset

This item allows user to reset the system after saving the changes.

#### **Discard Changes and Reset**

This item allows user to reset the system without saving any changes.

#### Default Options

#### **Restore Defaults**

Use this item to restore /load default values for all the setup options.

#### Save as User Defaults

Use this item to save the changes done so far as user defaults.

#### **Restore User Defaults**

Use this item to restore the user defaults to all the setup options.

#### <u>Boot Override</u>

#### UEFI: Built-in EFI Shell

Press this item and a dialogue box shall appear to ask if user wish to save configuration and reset.